#### ประวัติผู้วิจัย

ชื่อ - นามสกุลนางจิตราภรณ์ ธาราพิทักษ์วงศ์วัน เดือน ปีเกิด28 มีนาคม 2515หน่วยงานและสถานที่ติดต่อภาควิชาคอมพิวเตอร์ คณะวิทยาศาสตร์และเทคโนโลยีมหาวิทยาลัยราชภัฏเชียงใหม่ เบอร์โทร 053-885637ตำแหน่งและประวัติการทำงานพ.ศ. 2563 - ปัจจุบันรองผู้อำนวยการสำนักทะเบียนและประมวลผล

 พ.ศ. 2509 - วังงุบน รองผู้อานรอกกรถานการเปอนและประมรถผล
 พ.ศ. 2548 - 2563 อาจารย์ประจำภาควิชาคอมพิวเตอร์ คณะวิทยาศาสตร์และ เทคโนโลยี มหาวิทยาลัยราชภัฏเชียงใหม่
 พ.ศ. 2546 - 2547 หัวหน้าสาขาวิชาคอมพิวเตอร์ โรงเรียนพณิชยการเชียงใหม่
 พ.ศ. 2538 - 2546 อาจารย์ประจำสาขาวิชาคอมพิวเตอร์ โรงเรียนพณิชยการ เชียงใหม่

```
ประวัติการศึกษา
```

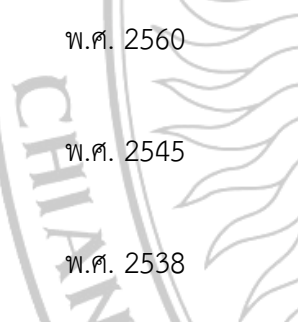

ปรัชญาดุษฎีบัณฑิต สาขาเทคโนโลยีสารสนเทศเพื่อธุรกิจและ การศึกษา มหาวิทยาลัยราชภัฏเชียงใหม่ วิทยาศาสตรมหาบัณฑิต สาขาเทคโนโลยีสารสนเทศและการ จัดการ มหาวิทยาลัยเชียงใหม่ วิทยาศาสตรบัณฑิต สาขาวิทยาการคอมพิวเตอร์ มหาวิทยาลัย พายัพ

ทุนการวิจัยที่ได้รับ

พ.ศ. 2563

พ.ศ. 2563

งบประมาณแผ่นดินมหาวิทยาลัยราชภัฏเชียงใหม่ โดยได้รับการ สนับสนุนจากสำนักงานคณะกรรมการส่งเสริมวิทยาศาสตร์ วิจัย และนวัตกรรม(สกสว) ปีงบประมาณ พ.ศ. 2563 งบประมาณแผ่นดินมหาวิทยาลัยราชภัฏเชียงใหม่ โดยได้รับการ สนับสนุนจากโครงการอนุรักษ์พันธุกรรมพืชอันเนื่องมาจาก พระราชดำริ สมเด็จพระเทพรัตนราชสุดาฯ สยามบรมราชกุมารี (อพ.สธ.) ปีงบประมาณ พ.ศ. 2563

#### ประวัติผู้วิจัย (ต่อ)

 พ.ศ. 2562 งบประมาณแผ่นดินมหาวิทยาลัยราชภัฏเชียงใหม่ โดยได้รับการ สนับสนุนจากโดยได้รับการสนับสนุนจากสำนักงานการวิจัย แห่งชาติ (วช.) ปีงบประมาณ พ.ศ. 2562
 พ.ศ. 2562 งบประมาณแผ่นดินมหาวิทยาลัยราชภัฏเชียงใหม่ โดยได้รับการ สนับสนุนจากโครงการอนุรักษ์พันธุกรรมพืชอันเนื่องมาจาก พระราชดำริ สมเด็จพระเทพรัตนราชสุดาฯ สยามบรมราชกุมารี (อพ.สธ.) ปีงบประมาณ พ.ศ. 2562
 พ.ศ. 2560 กองทุนวิจัยมหาวิทยาลัยราชภัฏเชียงใหม่ ปีงบประมาณ 2560

ประสบการณ์งานวิจัยทั้งภายในและภายนอกประเทศ

การบูรณาการเทคโนโลยีสารเทศเพื่อส่งเสริมการท่องเที่ยวศูนย์วัฒนธรรมเฉลิมราช พิพิธภัณฑ์ผ้าไหมสันกำแพง อำเภอสันกำแพง จังหวัดเชียงใหม่

การประยุกต์ใช้เทคโนโลยีสารสนเทศสำหรับการศึกษาและการอนุรักษ์ภูมิปัญญาท้องถิ่น เพื่อนำสู่การสร้างโอกาสทางการตลาดของผลิตภัณฑ์จากต้นคราม

การบูรณาการเทคโนโลยีสารสนเทศเพื่อเพิ่มศักยภาพการท่องเที่ยวอย่างยั่งยืนแบบมีส่วน ร่วมชุมชนตำบลสันกำแพง อำเภอสันกำแพงจังหวัดเชียงใหม่

การประยุกต์ใช้เทคโนโลยีสารสนเทศพัฒนาสื่อมัลติมีเดียเพื่อถ่ายทอดภูมิปัญญาท้องถิ่นจาก การใช้พืชสมุนไพร และสร้างจิตสำนึกในการอนุรักษ์พันธุกรรมพืชสมุนไพรในชุมชนอย่างยั่งยืน (กำลัง ทำ)

การประยุกต์ใช้เทคโนโลยีสารสนเทศเพื่อพัฒนาศักยภาพการท่องเที่ยวอย่างยั่งยืนแบบมีส่วน ร่วมของชุมชนตำบลแม่วิน อำเภอแม่วาง จังหวัดเชียงใหม่

การพัฒนาระบบสารสนเทศเพื่อจัดการกระบวนการผลิตลำไยนอกฤดู

RAJABHAT

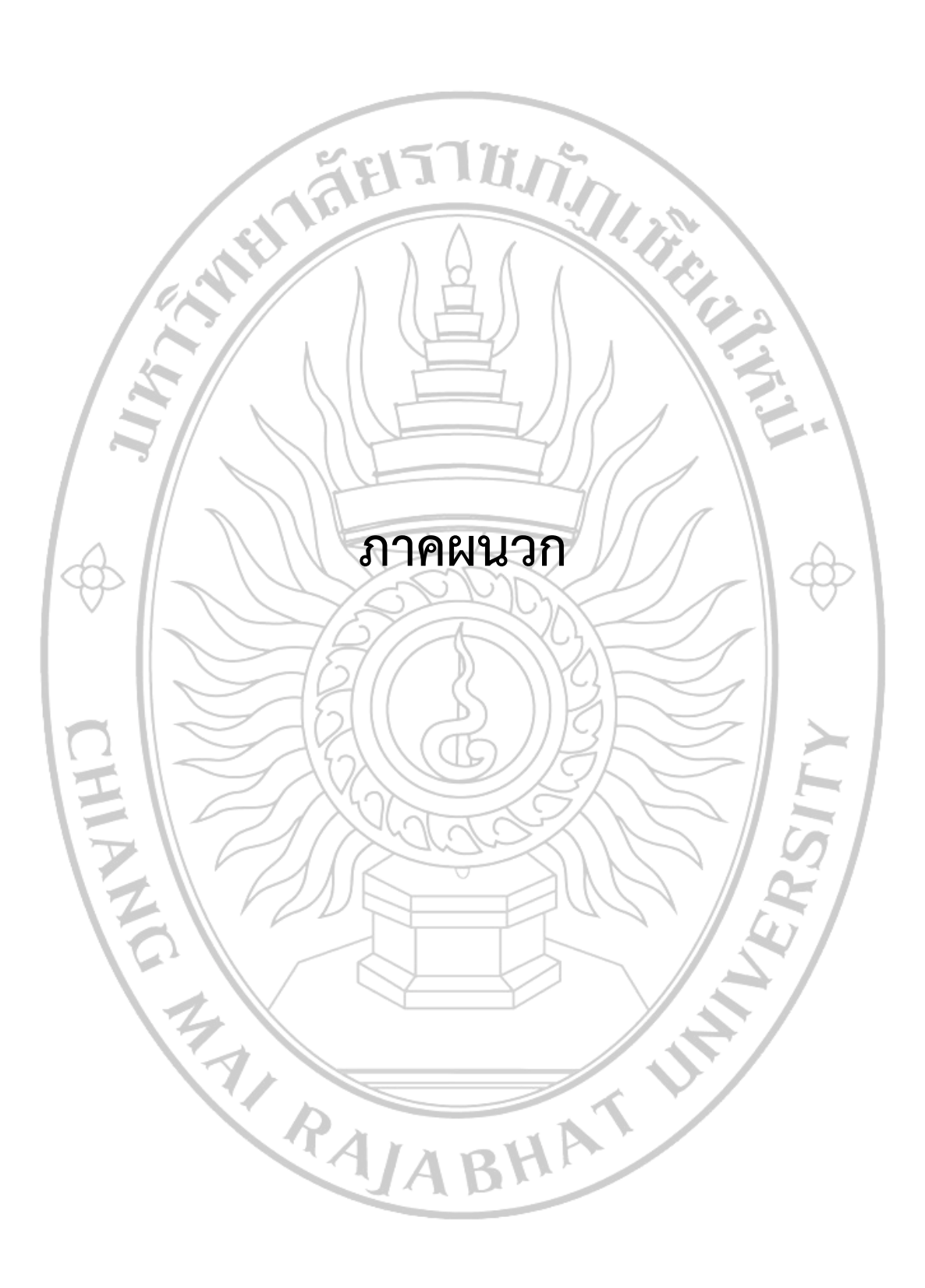

ภาคผนวก ก. แบบสัมภาษณ์ผู้เข้าร่วมการจัดเวทีชุมชนแลกเปลี่ยนเรียนรู้ระหว่างกลุ่มผู้เกี่ยวข้อง ในการพัฒนาศักยภาพการท่องเที่ยวของชุมชนตำบลแม่วิน อำเภอแม่วาง จังหวัดเชียงใหม่

**ชี้แจง** : กิจกรรมนี้มุ่งเน้นให้ชุมชนมีส่วนร่วมในการแลกเปลี่ยนเรียนรู้รูปแบบของการนำเสนอสถานที่ ท่องเที่ยวในชุมชนและทำการสำรวจสถานที่ท่องเที่ยวโดยให้ชุมชนมีส่วนเกี่ยวข้อง ซึ่งเป็นส่วนหนึ่ง ของโครงการ การประยุกต์ใช้เทคโนโลยีสารสนเทศเพื่อพัฒนาศักยภาพการท่องเที่ยวอย่างยั่งยืนแบบ มีส่วนร่วมของชุมชนตำบลแม่วิน อำเภอแม่วาง จังหวัดเชียงใหม่

ส่วนที่ 1 ข้อมูลทั่วไปของผู้ตอบแบบสำรวจ

- ชื่อ-สกุล.....
   ที่อยู่.....
- เบอร์โทรศัพท์ ......
- 4. หน่วยงานที่ท่านทำงานหรือสังกัดอยู่ในปัจจุบัน.....

ส่วนที่ 2 รูปแบบในการเผยแพร่ข้อมูลกระบวนการผลิตลำไยนอกฤดู

 การนำระบบคอมพิวเตอร์เข้ามาใช้ในการเผยแพร่ข้อมูลเกี่ยวกับกระบวนการผลิตลำไยนอก ฤดูควรจะอยู่ในรูปแบบใด

ส่วนที่ 3 ข้อมูลที่จะนำไปเผยแพร่ให้ให้แก่ผู้สนใจหรือเกษตรกรที่มีความสนใจ

6. ข้อมูลที่ต้องการเผยแพร่เพื่อเป็นการถ่ายทอดองค์ความรู้ควรมีข้อมูลเกี่ยวกับเรื่องใด

ABHA

ส่วนที่ 4 ข้อเสนอแนะอื่นๆ

## ภาคผนวก ข. แบบสอบถามความพึงพอใจต่อการใช้งานการพัฒนาระบบสารสนเทศเพื่อจัดการ กระบวนการผลิตลำไยนอกฤดู

**วัตถุประสงค์** เพื่อสำรวจความพึงพอใจการใช้งานระบบสารสนเทศเพื่อจัดการกระบวนการผลิตลำไย

#### นอกฤดู

## คำชี้แจง

แบบสอบถามเป็นการสอบถามข้อมูลความคิดเห็นของผู้ตอบแบบสอบถามภายหลังจากที่
 ได้ทดลองใช้โปรแกรมที่พัฒนาขึ้น ซึ่งแบบสอบถามแบ่งออกเป็น 4 ด้าน คือ

austur

1.1 ความพึงพอใจด้านเนื้อหา
1.2 ความพึงพอใจด้านการออกแบบและการจัดการรูปแบบ
1.3 ระดับความพึงพอใจด้านการใช้งาน
2. ในการตอบแบบสอบถาม ขอความกรุณาให้ท่านดำเนินการดังนี้ ทำเครื่องหมาย ✓ ลงในช่องในแบบสอบถามที่ตรงกับระดับความคิดเห็นของท่าน มากที่สุด โดยตัวเลขของระดับความพึงพอใจแต่ละด้านมีความหมายดังนี้
5 หมายถึง ความเหมาะสม/ความพึงพอใจในระดับมากที่สุด
4 หมายถึง ความเหมาะสม/ความพึงพอใจในระดับมาก

3 หมายถึง ความเหมาะสม/ความพึงพอใจในระดับปานกลาง

2 หมายถึง ความเหมาะสม/ความพึงพอใจในระดับน้อย

1 หมายถึง ความเหมาะสม/ความพึงพอใจในระดับน้อยที่สุด

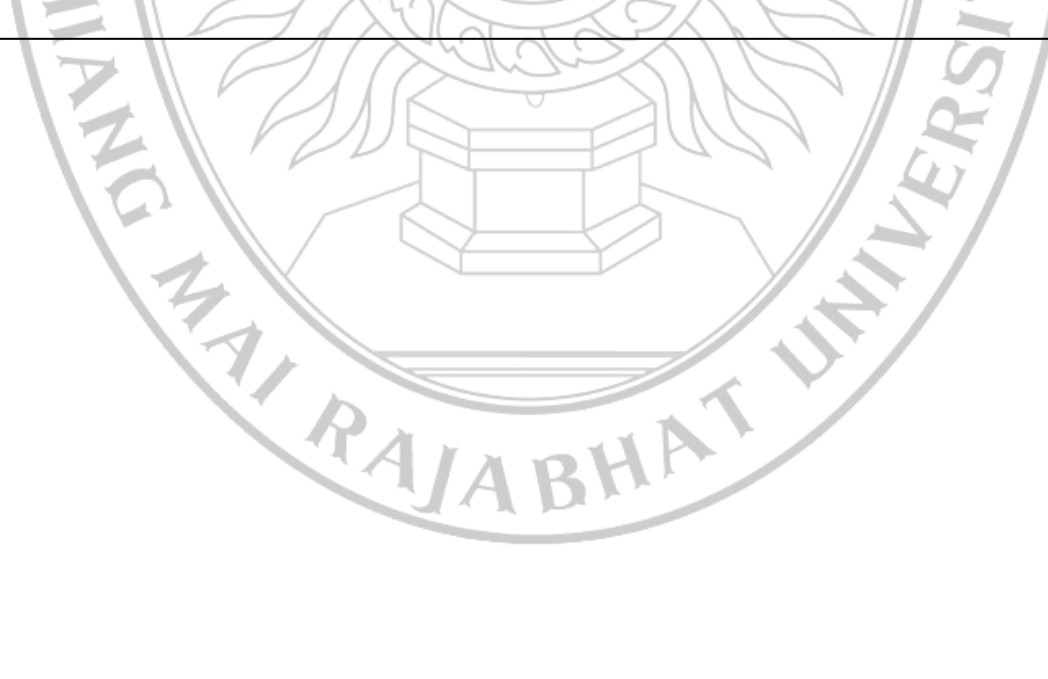

## **คำชี้แจง** เขียนเครื่องหมาย ✔ลงในช่องระดับความพึงพอใจตามความเป็นจริง

|                                                      |                     | ระดับ             | ความพึงเ | พอใจ |        |
|------------------------------------------------------|---------------------|-------------------|----------|------|--------|
| หัวข้อประเมิน                                        | มาก                 | มาก               | ปาน      | น้อย | น้อย   |
| 215774                                               | ที่สุด              |                   | กลาง     |      | ที่สุด |
| 1. ความพึงพอใจด้านเนื้อหา                            |                     |                   |          | I    |        |
| 1.1 ความสะดวกในการเชื่อมโยงข้อมูลภายในเว็บไซต์       |                     |                   |          |      |        |
| 1.2 ความสะดวกในการเชื่อมโยงข้อมูลไปยังโมบายแอพพิเค   | 1                   |                   |          |      |        |
| ชั้น                                                 |                     |                   | 2        |      |        |
| 1.3 ความรวดเร็วในการเข้าถึงข้อมูลในเว็บไซต์          | Λ                   |                   | ĥ        |      |        |
| 1.4 ความเหมาะสมของข้อมูลภายในเว็บไซต์                | $( \land$           |                   |          |      |        |
| 1.5 ความถูกต้องครบถ้วนของข้อมูลที่จัดแสดง            |                     |                   |          |      |        |
| 2. ความพึงพอใจด้านการออกแบบและการจัดการรูปแบบ        |                     |                   |          |      |        |
| 2.1 ความสวยงาม ความทันสมัย น่าสนใจของหน้าเว็บไซต์    |                     | //                | A        | 2    |        |
| 2.2 การจัดรูปแบบในเว็บไซต์ง่ายต่อการอ่านและการใช้งาน | $\geq$              | $\langle \rangle$ | 7        | 7    |        |
| 2.3 เมนูต่าง ๆ ในเว็บไซต์ใช้งานได้ง่าย               | 2                   | $\square$         |          |      |        |
| 2.4 สีสันในการออกแบบเว็บไซต์มีความเหมาะสม            | 2F                  | Y                 |          |      |        |
| 2.5 สีพื้นหลังกับสีตัวอักษรมีความเหมาะสมต่อการอ่าน   | 2K                  | $\mathbb{N}$      |          | X    |        |
| 2.6 ขนาดตัวอักษรและรูปแบบตัวอักษรอ่านได้ง่ายและ      | 2/                  |                   |          | ~    |        |
| สวยงาม                                               | $\langle f \rangle$ | 1                 |          |      |        |
| 2.7 ภาพกับเนื้อหามีความสอดคล้องกันและสามารถสื่อ      | $N \Sigma$          |                   | 2        |      |        |
| ความหมายได้                                          | $\mathcal{D}$       |                   | Y        |      |        |
| 3. ระดับความพึงพอใจด้านการใช้งาน                     |                     |                   |          |      |        |
| 3.1 ระบบสารสนเทศฯ ให้ข้อมูลครบถ้วน                   |                     |                   |          |      |        |
| 3.2 ระบบสารสนเทศา มีประโยชน์ในระดับใด                |                     | Ŀ                 |          |      |        |
| 3.3 ความพึงพอใจในการใช้ QR Code ในการแสดงข้อมูล      |                     | ~/                |          |      |        |
| ในระดับใด                                            |                     |                   |          |      |        |
| ABM                                                  |                     |                   |          |      |        |

.....

#### ข้อเสนอแนะ

## ภาคผนวก ค. คู่มือการใช้งานระบบสารสนเทศเพื่อจัดการกระบวนการผลิตลำไยนอกฤดู

### คู่มือการใช้งานของผู้ดูแลระบบ (Admin)

1. เข้าใช้งานระบบผ่านเว็ปไซต์ https://www.lamphun-longan.cmru.ac.th/manage

| password                                      | d = cmrulo                                | me = longan_lumpn<br>ongan2846                                                           | un             | <u>.</u>   |        | 1                      |
|-----------------------------------------------|-------------------------------------------|------------------------------------------------------------------------------------------|----------------|------------|--------|------------------------|
|                                               |                                           | เข้าสู่ระบา                                                                              | L              |            |        |                        |
|                                               | Usernam                                   | ie                                                                                       |                |            |        | $\mathbf{N}$           |
|                                               | Passwore                                  | d                                                                                        |                |            |        |                        |
|                                               | เข้าสู่ระบ                                | บ                                                                                        |                |            |        |                        |
|                                               |                                           |                                                                                          | 7 17 1         | /          | _      |                        |
| 2. เมื่อเข้าสู่ระบบจะปราก                     | ฎหน้าเว็ปไร                               | ชด์ ดังนี้                                                                               | Ŋ              |            | $\sim$ | $\langle \phi \rangle$ |
| Admin Panel                                   | 🗏 🏟 Home 🕞 logou                          | л                                                                                        | ~~~            |            |        |                        |
| <b>6</b> אינג                                 | Home / สถานที่ปลูกลำไขทั้งข               | หมด / จัดการสถานที่ปลูกลำไข                                                              |                |            |        |                        |
| ⊖ ห่อมูลสถานที่<br>⊖ ห้อมูลปราชญ/ผู้ไห้ข้อมูล | สถานที่ปลูกลาไย<br>+ เพิ่มสถานที่ปลุกสาไย |                                                                                          |                |            |        |                        |
| O ข่อมูลจังหวัด                               | Show 10 entries                           |                                                                                          |                | Search:    |        |                        |
| ⊖ ນ້ອນູຂອ້ານຄອ<br>⊖ ນ້ອນູຂອ້ານລ               | ที่+⊷ ภาพปก                               | ชื่อสถานที                                                                               | โพสโดย         | รายละเอียด | จัดการ |                        |
| O ฮ่อมูลหญ่เข้าม<br>O ทำนำหน้าซื้อ            | 1                                         | ร์ ส่วนตัวไทคุณคายุญส่ง<br>96 หมู่ 1 ปานรังหลวง ค.ปาหลุ อ.ปานโช่ง จ.สำหุน 51230          | 334RA          | ٩          | 2      |                        |
| O tiayaqilisru                                | 2                                         | <mark>สวนส์ 1 ใบลุงภาร์ด</mark><br>96 หมู่ 1 นำนรีงหลวง ณว้าหลู ฉ.บ้านใช่ง น.สำหุน 51130 | longan_lumphun | ٩          | 2      | 21                     |

3. ป้อนข้อมูลเพื่อจัดการสถานที่ปลูกลำไย สามารถเข้าได้จากเมนู "ข้อมูลสถานที่" ดังภาพ

| Но | me/a    | ถานที่ปลูกสำไยทั้งหมด        | / จัดการสถานที่ปลูกสำไย                                                            |                |            |        |
|----|---------|------------------------------|------------------------------------------------------------------------------------|----------------|------------|--------|
|    | สถานที่ | ปลกล่าไย                     |                                                                                    |                |            |        |
|    |         |                              |                                                                                    |                |            |        |
|    | Show 1  | aถานทบลูกลาเย<br>₀ ¢ entries |                                                                                    |                | Search:    |        |
|    | ที่≁ะ   | อาพปอ                        | ชื่อสถานที                                                                         | โพสโดย         | รายคะเอียด | จัดการ |
|    | 1       |                              | สวนสวใยคณความณส่ง                                                                  | มงคล           |            |        |
|    |         |                              | 96 หมู่ 1 บ้านวังหลวง ด.บ้าพลู อ.บ้านโย่ง จ.สาพูน 51130                            |                | Q          |        |
|    | 2       |                              | สวนสำใหลุงอาร์ด<br>96 หมู่ 1 ปานรังหลวง ด.ปาพลู อ.บ้านโฮ่ง จ.สำหุน 51130           | longan_lumphun | ٩          |        |
|    | 3       |                              | <mark>สวนสำไสตาแถว</mark><br>2 หมู่ 6 บ้านแม่หาด ด.ป่าพลู อ.ป้านโช่ง จ.สำหูน 51130 | longan_lumphun | ٩          |        |
|    | 4       |                              | สวนผ่าไหม้กานปัญญาววงศ์<br>3 หมู่ 6 บ้านแม่หาด ด.ปาพลู อ.ป่านโช่ง จ.สำหูน 51130    | longan_lumphun | ٩          |        |

ทำการเพิ่มสถานที่ปลูกลำไยให้คลิกที่ไอคอน + เพิ่มสถานที่ปลูกลำไย จะแสดงหน้าจอ ดังภาพ

| . 31, IM                      |                               |   |
|-------------------------------|-------------------------------|---|
| เลือกไฟล์                     | ไม่ได้เลือกไฟล์ได             |   |
| ชื่อสถานที่                   |                               |   |
| กรอกชื่อสถา                   | นที่                          |   |
| ' เลขที่ตั้ง * <mark>ก</mark> | รอกเฉพาะเลขที่ตั้ง เช่น 240/1 |   |
| กรอกเลขที่ตั้                 | 3                             |   |
| จังหวัด                       |                               |   |
| เลือกจังหว่                   | ۵                             | ~ |
| ้อำเภอ                        |                               |   |
| <mark>เ</mark> ลือกอำเภ       | )                             | ~ |
| ' ดำบล                        |                               |   |
| เลือกตำบล                     |                               | ~ |
| หมู่บ้าน                      |                               |   |
| <mark>เ</mark> ลือกหมู่บ้     | u                             | ~ |
| รหัสไปรษณี                    | Ű                             |   |
| รหัสไปรษณี                    | 1                             |   |
| ปราชญ์ผู้ให่                  | ข้อมูล                        |   |
| เลือกปราข                     | ญ์ผู้ให้ข้อมูล                | ~ |
| พิกัดบน goo                   | gle map                       |   |
| กรอกพิกัดขอ                   | งสถานที่บน google map         |   |
| ว็บไซต์ที่เกี่ย               | าวข้อง                        |   |
| กรอกเว็บไซเ                   | <br>ที่ได้ยวข้อง              |   |
| ประวัดิสถาน                   | ที                            |   |
| B B                           |                               |   |
| กรอกรายละเ                    | រែច                           |   |
|                               |                               |   |

# 5. เมื่อต้องการแก้ไขข้อมูลสถานที่ปลูกลำไย ให้คลิกที่ไอคอน 📧 จะแสดงหน้าจอดังภาพ

| ภาพ         เมือกไฟส์ ในไปเลือกไฟฟอโด         • มือสถามท์         ขามสาโอตุดตามูญส่ง         • สอสกมท์         ขามสาโอตุดตามูญส่ง         • สอสกมท์         ขามสาโอตุดตามูญส่ง         • สอสกมท์         ขามสาโอตุดตามูญส่ง         • สอสกมท์         ขามสาโอตุดตามูญส่ง         • สอสกมท์         ขามสาโอตุดตามูญส่ง         • ส่ามค         บ้านโส่ง         • ส่ามค         บ้านสีง         • ส่ามค         บ้านสีง         • ส่ามค         บ้านไปไปไปไปไปไปไปไปไปไปไปไปไปไปไปไปไปไปไป                                                                                                    |
|----------------------------------------------------------------------------------------------------|
| ภาพ         เมืออกไหล์ ในได้เอีอกไฟล์โด         • มืออกมห์         ขางเล้าโอดุลตามุญส่ง         • มอมที่ตั้ง         ๑๑         • เอมที่ตั้ง         ๑๑         • เอมที่ตั้ง         ๑๑         • เอมที่ตั้ง         ๑๑         • เป็นที่แ         • เป็นที่ง         • เป็นที่ง                                                                                                    |
| เมือกไฟส์         ในได้เลือกไฟส์ได           • มือสถามที่           สวมล์กไปอุณตาบุญส่ง           • เอสที่ตั้ง           ๑๐           • เอสที่ตั้ง           ๑๐           • รังหวัด           สำบาน           • อำเภอ           บ้านโล่ง           • อำเภอ           บ้านโล่ง           • อำเภอ           บ้านโล่ง           • เม่มบ้าน           มปาพอุ           • งมู่มบ้าน           พมุ่ 1 บ้านวิธงคองง           • รังส์ไปรมณีย์           รังส์ไปรมณีย์           รังสาปรมณีย์                                                                                                    |
| <ul> <li>ช่อลถามที่</li> <li>สวนลำไขดุณดาบุญส่ง</li> <li>•เอชท์ตั้ง</li> <li>๑6</li> <li>•รังหวัด</li> <li>สำหรุน</li> <li>•รังหวัด</li> <li>สำหรุน</li> <li>•อำเภอ</li> <li>บำนโส่ง</li> <li>•อำเภอ</li> <li>บำนโส่ง</li> <li>•ดำบล</li> <li>ปาพดุ</li> <li>•หมู่บ้าน</li> <li>หมู่บ้าน</li> <li>หมู่บ้าน</li> <li>พมู่ 1 บำนวังหลวง</li> <li>•รังสิปปรมณีย์</li> <li>51130</li> <li>•ปราชญผู้ไท้ช้อมูล</li> <li>มายบุญส่ง กองกับภัย</li> </ul>                                                                                                    |
| สวนลำใยคุณตาบุญส่ง         • เลขท์ตั้ง         96         • จังหวัด         สำหุน         * สำหุน         • ม้าน         • ม้านโย้ง         • ม้านโย้ง         • ท่ามด         ปาพดุ         • หมู่บ้าน         พมู่ 1 บ้านวังหลวง         • รหสัปปรมสโย์         51130         • ปรายฤญีญี่ไห้ข้อมูล         นายบุญส่ง กองกันภัย                                                                                                    |
| <ul> <li>เลซที่ตั้ง</li> <li>๑๔</li> <li>๑๕</li> <li>๑๕</li> <li>๑๕</li> <li>๑๕</li> <li>๑๕</li> <li>๑๕</li> <li>๑๕</li> <li>๑๕</li> <li>๓๕</li> <li>๓</li> <li>๓</li> <li>๓<!--</td--></li></ul> |
| 96           * จังหวัด           ลำพูน           * อำเภอ           บ้านโส่ง           * ท่านอ           บ้าพดุ           * หมุ่บ้าน           หมุ่บ้าน           หมุ่บ้าน           รหลัปปราผถีย์           51130           * ปราชญ์ผู้ไห้ข้อมูล           นายบุญล่ง กองกับภัย                                                                                                    |
| <ul> <li>รังหวัด</li> <li>ลำพูน</li> <li>อำเภอ</li> <li>บำนโส่ง</li> <li>ดำบล</li> <li>บำพลุ</li> <li>หมู่บ้าน</li> <li>หมู่บ้าน</li> <li>หมู่ป บ้านวังหลวง</li> <li>รหัสใปรษณีย์</li> <li>51130</li> <li>ปราชญ์ผู้ให้ช่อมูล</li> <li>นายบูญล่ง กองกันภัย</li> </ul>                                                                                                    |
| <ul> <li>ลำพูน</li> <li>อำเภอ</li> <li>บำนโส่ง</li> <li>ดำบอ</li> <li>บำพลุ</li> <li>หมู่บ้าน</li> <li>หมู่บ้าน</li> <li>หมู่ปาบนวังหลวง</li> <li>รหัสใปรษณีย์</li> <li>51130</li> <li>ปราชญ์ผู้ให้ช้อมูอ</li> <li>นายบูญล่ง กองกันภัย</li> </ul>                                                                                                    |
| <ul> <li>• อำเภอ         <ul> <li>บ้านโฮ่ง</li> <li>• ดำบอ             </li> <li>• ที่มอ</li> <li>• ที่มู่ 1 บ้านวิ่งหลวง</li> <li>• หมู่ 1 บ้านวิ่งหลวง</li> </ul> </li> <li>• รหัสโปรษณ์ไย์         <ul> <li>51130</li> <li>• ปราชญ์ผู้ไห้ช้อมูอ             <ul> <li>• บราชญ์ผู้ไห้ช้อมูอ</li> <li>บายบูญล่ง กองกันภัย</li> </ul> </li> </ul> </li> </ul>                                                                                                    |
| <ul> <li>ม้านโส่ง</li> <li>ด้าบล</li> <li>ป้าพลุ</li> <li>หมู่บ้าน</li> <li>หมู่บ้าน</li> <li>หมู่ปบ้านวังหลวง</li> <li>รหัสไปรษณีย์</li> <li>51130</li> <li>ปราชญ์ผู้ให้ช้อมูล</li> <li>นายบูญส่ง กองกันภัย</li> </ul>                                                                                                    |
| <ul> <li>ดำบล</li> <li>ป้าพลุ</li> <li>หมู่บ้าน</li> <li>หมู่ 1 บ้านวังหลวง</li> <li>รหัสไปรษณีย์</li> <li>51130</li> <li>รปราชญ์ผู้ไห้ช้อมูล</li> <li>นายบูญล่ง กองกันภัย</li> </ul>                                                                                                    |
| <ul> <li>มาพลุ</li> <li>* หมู่บ้าน</li> <li>* หมู่บ้าน</li> <li>หมู่บ้านวังหลวง</li> <li>* รหัสใปรษณีย์</li> <li>51130</li> <li>* ปราชญ์ผู้ให้ข้อมูล</li> <li>นายบูญส่ง กองกันภัย</li> </ul>                                                                                                    |
| • หมู่บ้าน<br>• หมู่บ้านวังหลวง<br>• รหัสไปรษณีย์<br>51130<br>• ปราชญ์ผู้ไห้ช้อมูล<br>นายบูญล่ง กองกันภัย                                                                                                    |
| หมู่ 1 บ้านวังหลวง  * รหัสไปรษณีย์  51130  * ปราชญ์ผู้ให้ข้อมูล  นายบุญส่ง กองกันภัย                                                                                                    |
| * รหัสไปรษณีย์<br>51130 * ปราชญ์ผู้ให้ข้อมูล นายบุญส่ง กองกันภัย                                                                                                    |
| <ul> <li>ราชณ์บริษัณย์</li> <li>51130</li> <li>* ปราชญ์ผู้ให้ข้อมูล</li> <li>นายบุญส่ง กองกันภัย</li> </ul>                                                                                                    |
| * ปราชญ์ผู้ให้ข้อมูล<br>นายบุญส่ง กองกันภัย                                                                                                    |
| า บรายบุญเสง กองกันภัย                                                                                                    |
|                                                                                                    |
| av                                                                                                    |
| * พักัดบัน google map                                                                                                    |
| 18,9999 98,99999                                                                                                    |
| เว็บไซต์ที่เกี่ยวข้อง                                                                                                    |
| กรอกเว็บไซต์พิเกียวของ                                                                                                    |
| *ประวัติสถานที่                                                                                                    |
| $\begin{array}{ c c c c c c c c c c c c c c c c c c c$                                                                                                    |

6. เมื่อต้องการลบข้อมูลสถานที่ปลูกลำไยให้คลิกที่ไอคอน 🔳 จะแสดงข้อความยืนยันดังภาพ

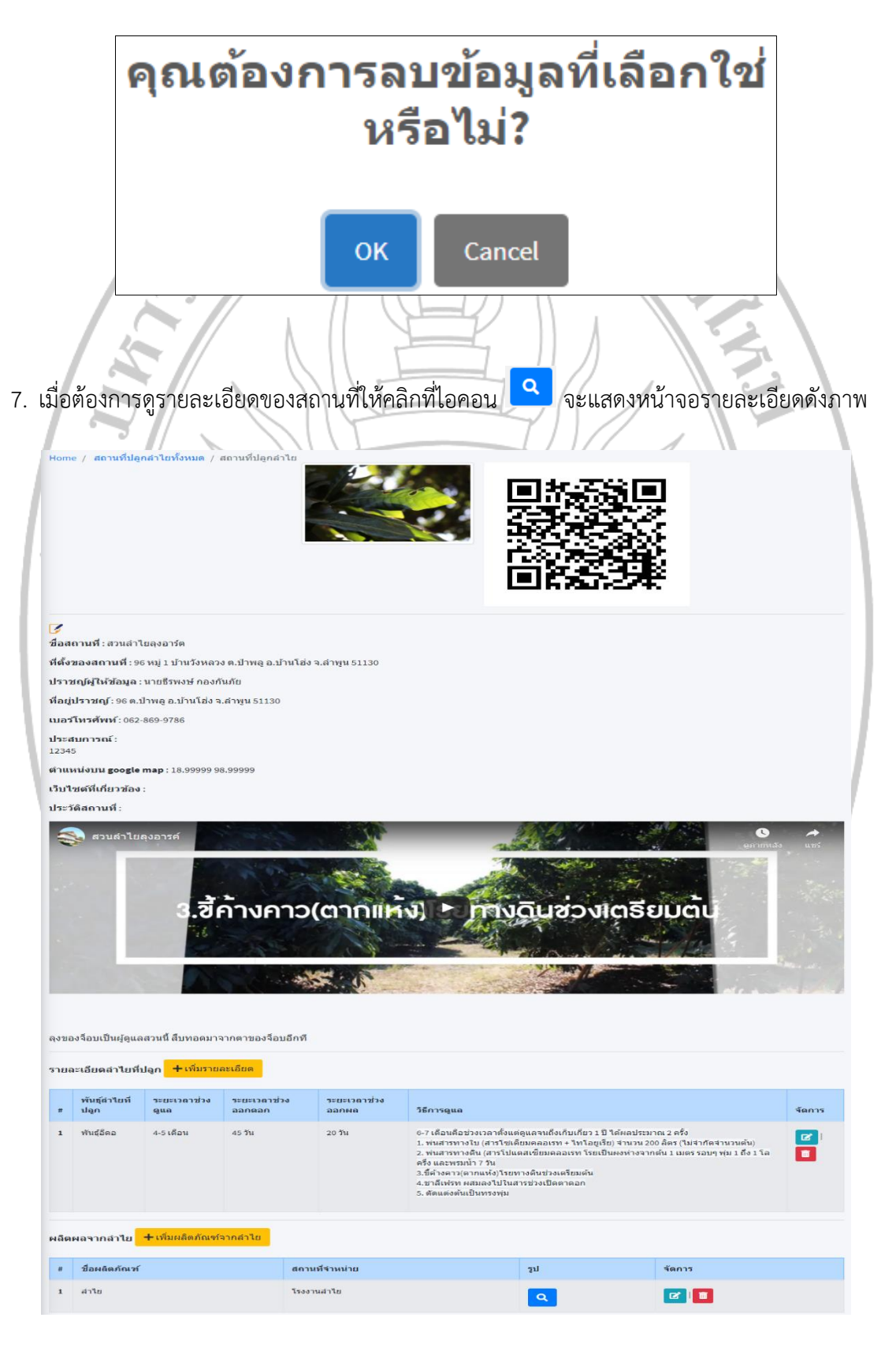

เมื่อต้องการเพิ่มรายละเอียดของลำไยที่ปลูกให้คลิกที่ไอคอน + เพิ่มรายละเอียด จะแสดง

## หน้าจอดังภาพ

| -         |                        |
|-----------|------------------------|
| มพันธุ์ล่ | iาไยที่ปลูก            |
| ชื่อพัเ   | นธุ์ลำไยที่ปลูก        |
| กรอกร่    | ชื่อพันธุ์ล่าไยที่ปลูก |
| ระยะเ     | วลาช่วงดูแล            |
| กรอกร     | ระยะเวลาช่วงดูแล       |
| ระยะเ     | วลาช่วงออกดอก          |
| กรอกร     | ระยะเวลาช่วงออกดอก     |
| ระยะเ     | วลาช่วงออกผล           |
| กรอกร     | ระยะเวลาช่วงออกผล      |
| วิธีการ   | รดูแล                  |
| 10        |                        |
| บันทึก    | =                      |
|           | RAJABHAT IN            |

9. เมื่อต้องการแก้ไขรายละเอียดของลำไยที่ปลูกให้คลิกที่ไอคอน 🗹 จะแสดงหน้าจอดังภาพ

| 6611  | ไขพันธุ์ลำไยที่ปลูก                                                                                                    |
|-------|----------------------------------------------------------------------------------------------------|
|       | . ٩                                                                                                    |
|       | * ชอพนธุลาเยทบลูก                                                                                                    |
|       |                                                                                                    |
|       | *ระยะเวลาช่วงดูแล                                                                                                    |
|       | 4-5 เดอน                                                                                                    |
|       | * ระยะเวลาช่วงออกดอก                                                                                                    |
|       | 45 วัน                                                                                                    |
|       | * ระยะเวลาช่วงออกผล                                                                                                    |
|       | 20 วัน                                                                                                    |
|       | *วิธีการดูแล                                                                                                    |
|       |                                                                                                    |
|       | 6-7 เดือนดีอช่วงเวลาดั้งแต่ดูแลจนถึงเก็บเกี่ยว 1 ปี ได้ผลประมาณ 2 ครั้ง<br>1. พ่นสารทางใบ (สารโซเดียมคลอเรท + ไทโอยูเรีย) จำนวน 200 ลิตร (ไม่จำกัดจำนวนตัน)<br>2. พ่นสารทางดิน (สารโปแตสเซียมคลอเรท โรยเป็นผงห่างจากดัน 1 เมตร รอบๆ ทุ่ม 1 ถึง 1 โลครึ่ง และพรมน้ำ 7 วัน<br>3.ชี้ค้างคาว(ตากแห้ง)โรยทางดินช่วงเตรียมตัน<br>4.ชาลีเฟรท ผสมลงไปในสารช่วงเปิดตาดอก<br>5. ตัดแต่งดันเป็นทรงทุ่ม<br>==================================== |
|       | บันทึกข้อมูล                                                                                                    |
| เมื่อ | ต้องการลบข้อมูลของพันธ์ลำไยที่ปลูกให้คลิกที่ไอคอน 🔳 จะแสดงข้อความยืนยันดังภาพ                                                                                                    |
| เมื่อ | ต้องการลบข้อมูลของพันธ์ลำไยที่ปลูกให้คลิกที่ไอคอน 🗖 จะแสดงข้อความยืนยันดังภาพ<br>ดอนต้องการลบข้อมูลที่เลือกใช่                                                                                                    |
| เมื่อ | ต้องการลบข้อมูลของพันธ์ลำไยที่ปลูกให้คลิกที่ไอคอน 🗖 จะแสดงข้อความยืนยันดังภาพ<br>คุณต้องการลบข้อมูลที่เลือกใช่                                                                                                    |

| เพิ่มผลิตภั             | ณฑ์จากลำไย                                                                         |
|-------------------------|------------------------------------------------------------------------------------|
| * ชีวะเคล               | ดกัณฑ์จากส่าไข                                                                     |
| - 22446                 | หมาแหลาง กาส กาย<br>โอผลิตภัณฑ์จากล่าไย                                            |
| * สถาน                  | สีจำหน่าย                                                                          |
| กรอกเ                   |                                                                                    |
| * รูปผลิ                | <b>ม</b> ภัณฑ์                                                                     |
|                         |                                                                                    |
| ใต้รูปค                 | ลิตภัณฑ์                                                                           |
|                         |                                                                                    |
| <u>ามสต</u><br>เมื่อต้อ | มงมา<br>องการใส่รูปผลิตภัณฑ์ให้คลิกที่ไอคอน 🛋 โดยสามารถเลือกรูปได้ครั้งละ 1 รูป ** |
| มื่อต้อง                | การแก้ไขข้อมูลผลิตภัณฑ์ให้คลิกที่ไอคอน 🕜 จะแสดงหน้าจอดังภาพ                        |
| แก้ไขผลิต               | ภัณฑ์จากล่าไย                                                                      |
|                         |                                                                                    |
| * ชื่อผล                | ัดภัณฑ์จากลำไข                                                                     |
| สาโย                    |                                                                                    |
| * สถาน                  | ที่ข้าหน่าย                                                                        |
| 15337                   | uer tu                                                                             |
| * รูปผลี                | ดภัณฑ์                                                                             |
| tiurin                  |                                                                                    |
| เมื่อต้อ                | งการลบผลิตภัณฑ์ให้คลิกที่ไอคอน 🔳 จะแสดงข้อความยืนยันดังภาพ                         |
|                         | คุณต้องการ <b>ลบข้อมูลที่เลือกใช่</b>                                              |
|                         | หรอไม่?                                                                            |
|                         | OK Cancel                                                                          |

เมื่อต้องการเพิ่มผลิตภัณฑ์จากลำไยให้คลิกที่ไอคอน + เพิ่มผลิตภัณฑ์จากลำไย จะแสดงหน้าจอดังภาพ

| + เพิ่ม  | ปราชญ์ผู้ให้ข้อมูล       |                                                            |                                                    |                    |
|----------|--------------------------|------------------------------------------------------------|----------------------------------------------------|--------------------|
| how      | o 🗢 entries              |                                                            |                                                    | Search:            |
| ที่ ≁    | ชื่อ                     | ที่อยู่                                                    | ประสบการณ์                                         | จัดการ             |
| 1        | นายธีรพงษ์ กอง<br>กันภัย | 96 หมู่ 1 บ้านวังหลวง ต.ป่าพลู อ.บ้านโย่ง<br>จ.สำพูน 51130 | 12345                                              |                    |
| 2        | นายบุญส่ง กอง<br>กันภัย  | 96 หมู่ 1 บ้านวังหลวง ต.ป่าพลู อ.บ้านโย่ง<br>จ.สำพูน 51130 | 12345                                              |                    |
| 3        | นายดา ปัญญาวงศ์          | 4 หมู่ 6 บ้านแม่หาด ด.ป่าพลู อ.บ้านโฮ่ง จ.สำพูน<br>51130   | เป็นเกษตรกรที่รีเริ่มปลูกต้นล่าไยตั้งแต่อายุ 17 ปี |                    |
| เมื่อเ   | ต้องการเพิ่มฯ            | ข้อมูลปราชย์ให้คลิกที่ไอคล                                 | <sub>อน</sub> + เพิ่มปราชญ์ผู้ให้ข้อมูล            | จะแสดงหน้าจอดังภาพ |
| ขึ่มปราช | ชญ์ผู้ให้ข้อมูล          |                                                            |                                                    |                    |
| * ดำบ    | เำหน้าชื่อ               |                                                            |                                                    |                    |
| เอ็      | งือกคำนำหน้าชื่อ         |                                                            |                                                    |                    |
| * ชื่อ   |                          |                                                            |                                                    |                    |
| กรอ      | เกชื่อปราชญ์ผู้ให้ข้อมูล | 9                                                          |                                                    |                    |
| * นาม    | เสกุล                    |                                                            |                                                    |                    |
| กรอ      | เก <mark>นา</mark> มสกุล |                                                            |                                                    |                    |
| * เลข    | ที่ * กรอกเฉพาะเลขเ      | ที่ตั้ง เข่น 240/1                                         |                                                    |                    |
| กรอ      | เกที่อยู่                |                                                            |                                                    |                    |
| * จังห   | เว้ด                     |                                                            |                                                    |                    |
| Lő       | จือกจังหวัด              |                                                            |                                                    |                    |
| * อำเง   | กอ                       |                                                            |                                                    |                    |
| เอื      | จือกอำเภอ                |                                                            |                                                    |                    |
| * ดำบ    | เล                       |                                                            |                                                    |                    |
| ເຮົ      | จ็อกตำบล                 |                                                            |                                                    |                    |
| หมู่บ้า  | าน                       |                                                            |                                                    |                    |
| Lő       | จือกหมู่บ้าน             |                                                            |                                                    |                    |
| * รหัส   | <b>ป</b> าวษณีย์         |                                                            |                                                    |                    |
| รหัส     | าไปรษณีย์                |                                                            |                                                    |                    |
| * เบอ    | ร์โทรศัพท์               |                                                            |                                                    |                    |
| กรอ      | กเบอร์โทรศัพท์           |                                                            |                                                    |                    |
| * ประ    | สบการณ์                  |                                                            |                                                    |                    |
| 1        | BU 8                     | <mark>∧</mark> • ≔ ≔ = • ⊞•                                |                                                    |                    |
| กรอ      | กรายละเอียด              |                                                            |                                                    |                    |
|          |                          |                                                            |                                                    |                    |
|          |                          |                                                            |                                                    |                    |
|          |                          |                                                            |                                                    |                    |
|          |                          |                                                            |                                                    |                    |
|          |                          |                                                            |                                                    |                    |
|          |                          |                                                            |                                                    |                    |
|          |                          |                                                            |                                                    |                    |

14. เมื่อต้องการจัดการข้อมูลปราชย์ ให้คลิกที่เมนู "ข้อมูลปราชญ์ผู้ให้ข้อมูล" จะแสดงหน้าจอดังภาพ

16. เมื่อต้องการแก้ไขข้อมูลปราชย์ให้คลิกที่ไอคอน 📧 จะแสดงหน้าจอดังภาพ

| ก้ไขปราชญ์ผู้ให้ข้อมูล                            |                   |          |                  |        |   |
|---------------------------------------------------|-------------------|----------|------------------|--------|---|
|                                                   |                   |          |                  |        |   |
| * ดำนำหน้าชื่อ                                    |                   |          |                  |        |   |
| นาย                                               |                   |          |                  |        | ~ |
| *ชื่อ                                             |                   |          |                  |        |   |
| ดา                                                |                   |          |                  |        |   |
| * นามสกุล                                         |                   |          |                  |        |   |
| ปัญญาวงศ์                                         |                   |          |                  |        |   |
| * ที่อยู่ เช่น 210/2 หมู่ 7                       |                   |          |                  |        |   |
| 4                                                 |                   |          |                  |        |   |
| * จังหวัด                                         |                   |          |                  |        |   |
| สำพูน                                             |                   |          |                  |        | ~ |
| * อำเภอ ถ้าไม่มีข้อมูลให้เลือก "จังหวัด" อีกค<br> | ัง                |          |                  |        |   |
| บ้านโฮ่ง                                          |                   |          |                  |        | ~ |
| * ดำบล ถ้าไม่มีข้อมูลให้เลือก "อำเภอ" อีกครั้ง    |                   |          |                  |        |   |
| ป่าพลู                                            |                   |          |                  |        | ~ |
| หมู่บ้าน ถ้าไม่มีข้อมูลให้เลือก "ตำบล" อีกครั้ง   |                   |          |                  |        |   |
| หมู่ 6 บ้านแม่หาด                                 |                   |          |                  |        | ~ |
| * รหัสไปรษณีย์                                    |                   |          |                  |        |   |
| 51130                                             |                   |          |                  |        |   |
| * เบอร์โทรศัพท์                                   |                   |          |                  |        |   |
| 099-9991234                                       |                   |          |                  |        |   |
| บันทึกข้อมูล                                      |                   | _        |                  |        |   |
| เมื่อต้องการลบข้อมูลปราช                          | ย์ให้คลิกที่ไอคอเ | า อะแสดง | เข้อความยืนยันด์ | าังภาพ |   |
| ~~~~~~~~~~~~~~~~~~~~~~~~~~~~~~~~~~~~~~~           |                   | 8        |                  | n 1    |   |
| คุณตอง                                            | การลบ             | ขอมูลเ   | ทเลอกไ           | เข     |   |
|                                                   |                   |          |                  |        |   |
|                                                   | ทวย               | าเม?     |                  |        |   |
|                                                   | ИЭБ               | าเทร     |                  |        |   |

18. เมื่อต้องการจัดการข้อมูลจังหวัดให้คลิกที่เมนู "ข้อมูลจังหวัด" จะแสดงหน้าจอดังภาพ

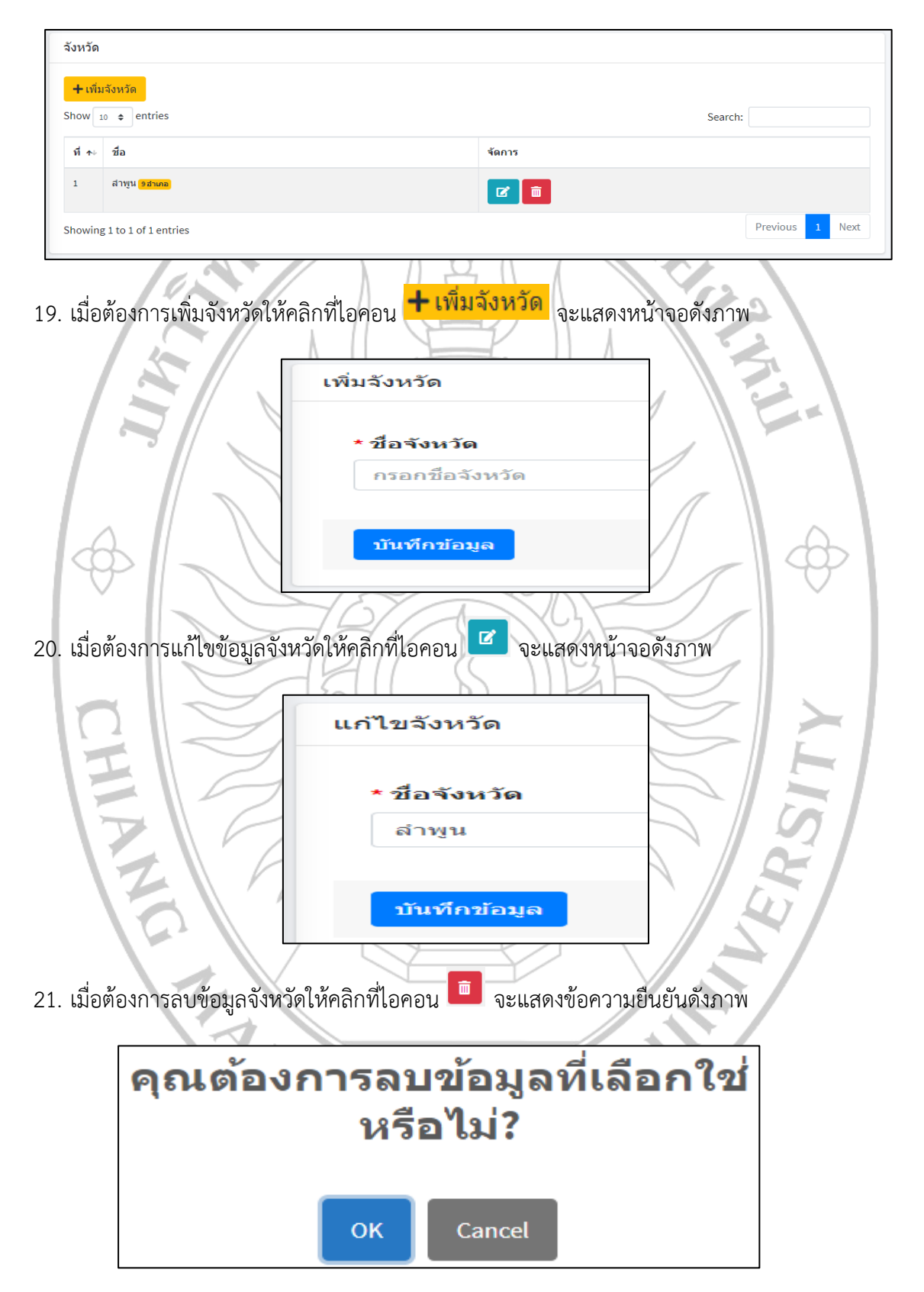

22. เมื่อต้องการจัดการข้อมูลอำเภอให้คลิกที่เมนู "ข้อมูลอำเภอ" จะแสดงหน้าจอดังภาพ

อำเภอ + เพิ่มอำเภอ Show 10 \$ entries Search: ที่ ≁ง ชื่อ จัดการ 1 แม่หะ <mark>1 ต่าบล</mark> **1** กึ่งเวียงหนองล่อง <mark>3ต่าบล</mark> 2 **2** 23. เมื่อต้องการเพิ่มอำเภอให้คลิกที่ไอคอน 🕂 เพิ่มอำเภอ จะแสดงหน้าจอดังภาพ เพิ่มอำเภอ \* จังหวัด --เลือกจังหวัด-~ \* ชื่ออำเภอ กรอกชื่ออำเภอ บันทึกข้อมูล 24. เมื่อต้องการแก้ไขข้อมูลอำเภอให้คลิกที่ไอคอน 📧 จะแสดงหน้าจอดังภาพ แก้ไขอำเภอ \* จังหวัด ลำพูน \* ชื่ออำเภอ แม่หะ บันทึกข้อมูล 25. เมื่อต้องการลบข้อมูลอำเภอให้คลิกที่ไอคอน 🧰 จะแสดงข้อความยืนยันดังภาพ คุณต้องการลบข้อมูลที่เลือกใช่ หรือไม่? Cancel OK

- ดำบล 🕂 เพิ่มตำบล Show 10 \$ entries Search: ที่ ≁ ชื่อตำบล อำเภอ จัดการ ป่าพล<mark>ู 0 หมู่บ้าน</mark> แม่พะ 2 💼 วังผาง <mark>9 หมู่บ้าน</mark> กึ่งเวียงหนองล่อง **Z** หนองยวง <mark>5 หมู่บ้าน</mark> กึ่งเวียงหนองล่อง **2 1** 4 เมื่อต้องการเพิ่มตำบลให้คลิกที่ไอคอน 🕂 เพิ่มตำบล จะแสดงหน้าจอดังภาพ 27. เพิ่มดำบล \* อำเภอ --เลือกอำเภอ-~ \* ชื่อตำบล กรอกชื่อตำบล บันทึกข้อมูล Ľ 28. เมื่อต้องการแก้ไขข้อมูลตำลบให้คลิกที่ไอคอน จะแสดงหน้าจอดังภาพ แก้ไขอำเภอ \* อำเภอ แม่หะ \* ชื่อตำบล ป่าพลู บันทึกข้อมูล 29. เมื่อต้องการลบข้อมูลตำบลให้คลิกที่ไอคอน 🔳 จะแสดงข้อความยืนยันดังภาพ คุณต้องการลบข้อมูลที่เลือกใช่ หรือไม่? OK Cancel
- 26. เมื่อต้องการจัดการข้อมูลตำบลให้คลิกที่เมนู "ข้อมูลตำบล" จะแสดงหน้าจอดังภาพ

30. เมื่อต้องการจัดการข้อมูลหมู่บ้านให้คลิกที่เมนู "ข้อมูลหมู่บ้าน" จะแสดงหน้าจอดังภาพ

หมู่บ้าน 🕂 เพิ่มหมู่บ้าน Show 10 \$ entries Search: ที่ ≁⊧ ชื่อหมู่บ้าน ดำบด จัดการ หมู่ 9 บ้านกลางทุ่ง วังผาง **1** หมู่ 8 บ้านดงเหนือ วังผาง 2 m หมู่ 7 บ้านวังหมุ่น วังผาง **1** 🕂 เพิ่มหมู่บ้าน จะแสดงหน้าจอดังภาพ 31. เมื่อต้องการเพิ่มหมู่บ้านให้คลิกที่ไอคอน เพิ่มหมู่บ้าน \* ดำบล --เลือกตำบล \* ชื่อหมู่บ้าน กรอกชื่อหมู่บ้าน บันทึกข้อมูล Ľ 32. เมื่อต้องการแก้ไขข้อมูลหมู่บ้านให้คลิกที่ไอคอน จะแสดงหน้าจอดังภาพ แก้ไขหมู่บ้าน \* ดำบล วังผาง \* ชื่อตำบล หมู่ 9 บ้านกลางทุ่ง บันทึกข้อมูล 33. เมื่อต้องการลบข้อมูลหมู่บ้านให้คลิกที่ไอคอน 💼 จะแสดงข้อความยืนยันดังภาพ คุณต้องการลบข้อมูลที่เลือกใช่ หรือไม่? OK Cancel

- คำนำหน้าชื่อ 🕂 เพิ่มคำนำหน้าชื่อ how 10 🗢 entries Search: ที่ ≁⊢ คำนำหน้าชื่อ โพสโดย จัดการ นางสาว มงคล **6** นาง มงคล 2 🖻 นาย มงคล 3 **1** Showing 1 to 3 of 3 entries Previous 1 Next 35. เมื่อต้องการเพิ่มคำนำหน้าชื่อให้คลิกที่ไอคอน 🕂 เพิ่มคำนำหน้าชื่อ จะแสดงหน้าจอดังภาพ เพิ่มคำนำหน้าชื่อ ำนำหน้าชื่อ กรอกคำนำหน้าชื่อ บันทึกข้อมูล 36. เมื่อต้องการแก้ไขคำน้ำหน้าชื่อให้คลิกที่ไอคอน 💶 จะแสดงหน้าจอดังภาพ SITV แก้ไขคำนำหน้าชื่อ นำหน้าชื่อ นางสาว บันทึกข้อมูล 37. เมื่อต้องการลบคำนำหน้าชื่อให้คลิกที่ไอคอน 💻 จะแสดงข้อความยืนยันดังภาพ คุณต้องการลบข้อมูลที่เลือกใช่ หรือไม่? Cancel OK
- 34. เมื่อต้องการจัดการคำนำหน้าชื่อให้คลิกที่เมนู "คำนำหน้าชื่อ" จะแสดงหน้าจอดังภาพ

| R   | ใช้งาเ         | l                        |                |         |                        |              |                                         |
|-----|----------------|--------------------------|----------------|---------|------------------------|--------------|-----------------------------------------|
|     | <b>+</b> เพิ่ม | เผ้ใช้งาน                |                |         |                        |              |                                         |
| S   | how 1          | o<br>entries             |                |         |                        |              | Search:                                 |
|     | ที่∧∿          | ชื่อ                     | user           | สถานะ   | สิทธิ์ในการเห็นข้อมูล  | ใช้งานล่าสุด | จัดการ                                  |
|     | 1              | -                        |                | Admin   | ทั้งหมด                |              |                                         |
|     |                |                          |                |         |                        |              | เป็นยนประกาศต์ เป็นยนวิหลุณ 🔽 🛄         |
|     | 2              |                          |                | Admin   | ทั้งหมด                |              | เปลี่ยนบรername เปลี่ยนรหัสผ่าน 🗹 🛅     |
| S   | howing         | g 1 to 2 of 2 entries    |                |         |                        |              | Previous 1 Next                         |
| 39. | เมื่อ          | อต้องการเพิ่             | มผู้ใช้งานให้  | คลิกที่ | lอคอน <b>+เ</b> พื     | มผู้ใช้งา    | <mark>น</mark><br>จะแสดงข้อมูลดังภาพที่ |
| u   | พื่มผู้ใว      | ช้งาน                    |                |         |                        |              |                                         |
|     | * สถ           | านะ                      |                |         |                        |              |                                         |
|     | เลื            | อกสถานะ                  |                |         |                        |              | ~                                       |
|     | * ชื่อ         | ผู้ใช้งาน                |                |         |                        |              |                                         |
|     | กระ            | อกชื่อ                   |                |         |                        |              |                                         |
|     | *use           | rname                    |                |         |                        |              |                                         |
|     | กระ            | อก user                  |                |         |                        |              |                                         |
|     | * pas          | sword                    |                |         |                        |              |                                         |
|     | กระ            | อก password              |                |         |                        |              |                                         |
|     | * ยืน          | ยัน password             |                |         |                        |              |                                         |
|     | กระ            | อก password อีกครั้ง     |                |         |                        |              |                                         |
|     | บัน            | ทึกข้อมูล                |                |         |                        |              |                                         |
| 40. | เมื่อ          | อต้องการแก้              | ไขข้อมูลผู้ใช่ | ว้งานให | <b>เ</b> ้คลิกที่ไอคอน | ิ จะแ        | สดงหน้าจอดังภาพ                         |
| u   | ก้ไขผู้        | ใช้งาน                   |                |         |                        |              |                                         |
|     | * สถา          | านะ                      |                |         |                        |              |                                         |
|     | Ad             | min                      |                |         |                        |              | ~                                       |
|     | * ชื่อ         | ผู้ดูแลระบบ              |                |         |                        |              |                                         |
|     | -              | ann <u>i</u> inn pinn an |                |         |                        |              |                                         |
|     |                |                          |                |         |                        |              |                                         |
|     | บัน            | ทึกข้อมูล                |                |         |                        |              |                                         |
|     |                |                          |                |         |                        |              |                                         |

# 38. เมื่อต้องการจัดการผู้ใช้งานให้คลิกที่เมนู "ข้อมูลผู้ใช้งาน" จะแสดงหน้าจอดังภาพ

41. เมื่อต้องการลบข้อมูลผู้ใช้งานให้คลิกที่ไอคอน 🧰 จะแสดงข้อความยืนยันดังภาพ

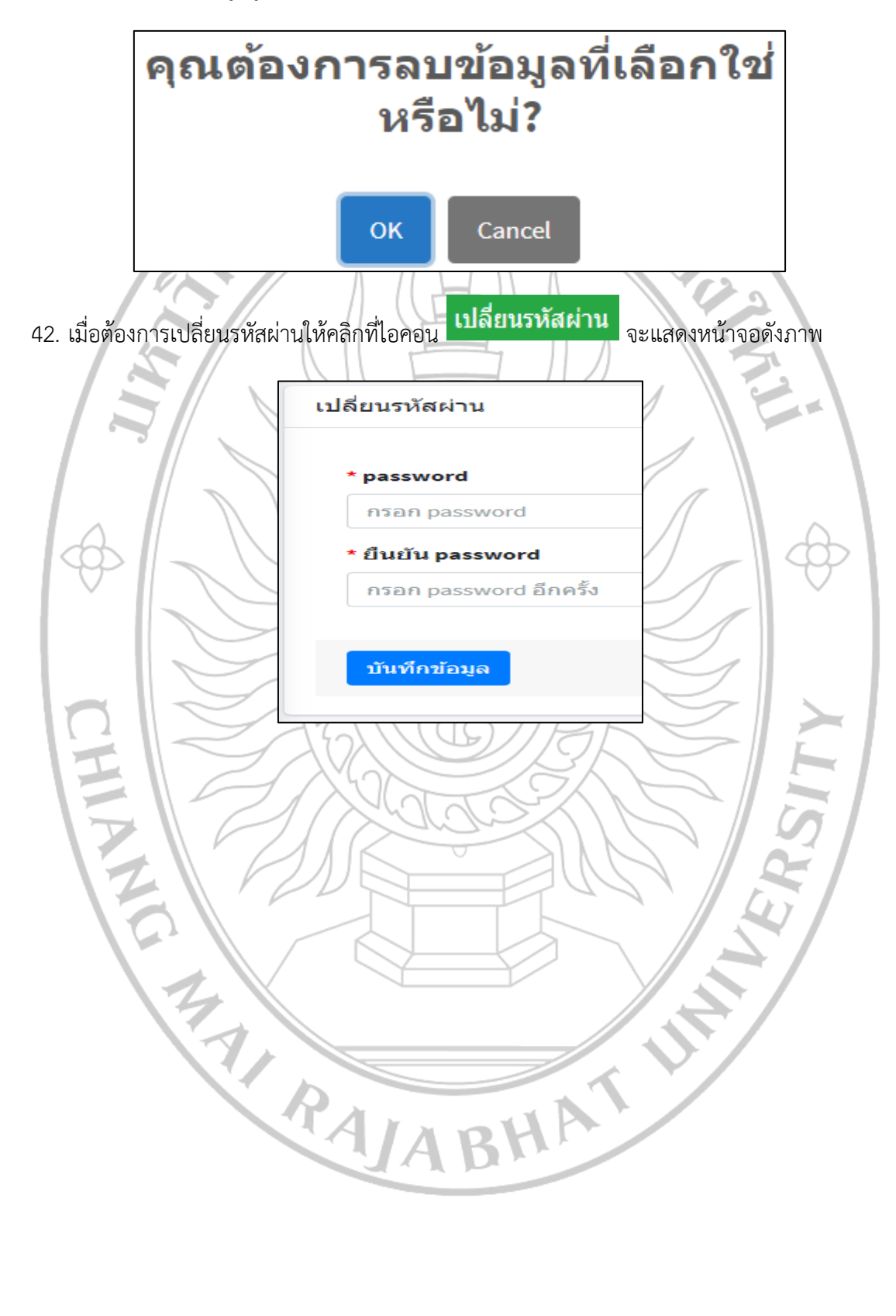

## คู่มือการใช้งานของผู้ใช้งานทั่วไป (User)

1. ผู้ใช้งานทั่วไปสามารถเข้าใช้งานผ่านเว็ปไซด์ <u>https://www.lamphun-longan.cmru.ac.th</u> โดย

จะแสดงหน้าจอดังภาพ

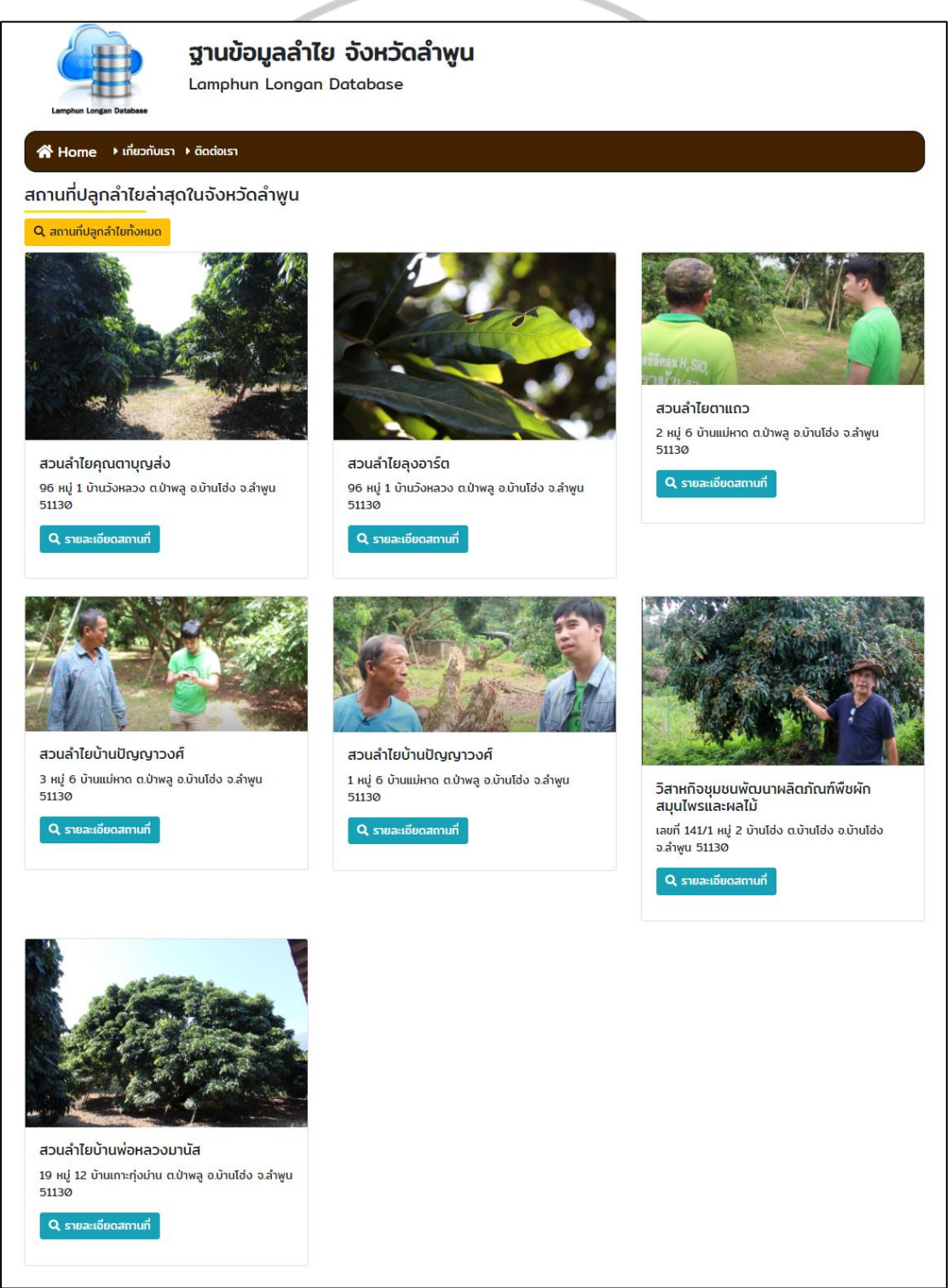

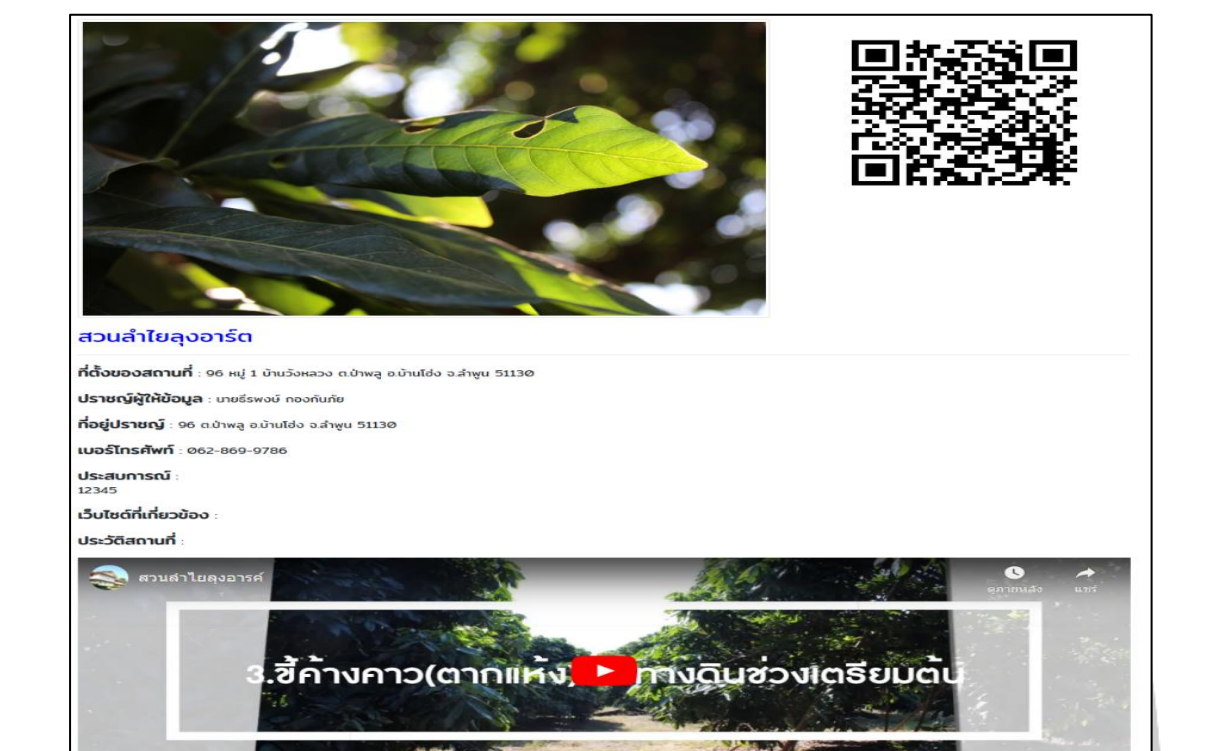

2. เมื่อต้องการดูรายละเอียดสถานที่ให้คลิกที่ไอคอน **Q รายละเอียดสถานที**่ จะแสดงหน้าจอดังภาพ

ลุงของจ็อบเป็นผู้ดูแลสวนนี้ สืบทอดมาจากตาของจ็อบอีกที 6 รายละเอียดลำไยที่ปลูก พันธุ์ล่าไยที่ ระยะเวลาช่วง ปลูก ดูแล ระยะเวลาช่วง ออกดอก ระยะเวล วิธีการดูแล 6-7 เดือนถึงย่วงเวลาตั้งแต่ดูแลจนถึงเห็บเทียว 1 ปี ได้ผลประมาณ 2 ครั้ง 6-7 เดือนก็อย่วงเวลาตั้งแต่ดูแลจนถึงเห็บเทียว 1 ปี ได้ผลประมาณ 2 ครั้ง 2. พันสารทางดิน (สารโปแตลเยียมคลอเรท โรยเป็นผงห่างจากต้น 1 เมตร รอบๆ พุ่ม 1 ถึง 1 โลครั้ง และพรมน้ำ 7 วัน 3.ขี้ก่างกาว(ตากแห้ง)โรยทางดินช่วงเตรียบต้น 4.ขาลีเพรก ผสมองไปในสารช่วงเปิดตาดอก 5. ตัดแต่งต้นเป็นกรงพุ่ม พั<mark>น</mark>ธุ์อีดอ 4-5 เดือน 45 วัน 20 Šu 1 ผลิตภัณฑ์จากลำไย # ชื่อผลิตภัณฑ์ สถานที่จำหน่าย ຣູປ สำไย โรงงานสำไย 1 18°59'60.0"N 98°59'60.0"E เอ อช 60.0"N 98\*59'60.0"E XXXX+XX ต่าบล แม่แต่ก อำเภอสันทราย เชื่องไหม่ เดอะ รอบัล เชียงใหม่ กอล์ฟ วีสอร์ท 1001 เพียงอาการ 3011 🔞 ร้านสำควนใช่ง 1001 😡 นิพนธ์ ทะเลลง + ลพป.เชียงใหม่ เขต 2 🗭 🤜 Google

| ອງາມບ້ອນູລລຳໄ<br>Lamphun Longar                                                        | ไ <b>ย จังหวัดลำพูน</b><br>า Database                                                                               |
|----------------------------------------------------------------------------------------|----------------------------------------------------------------------------------------------------|
| ☆ Home → เกี่ยวกับเรา → ฉิดต่อเรา                                                      |                                                                                                    |
| สถานที่ปลูกลำไยทั้งหมดในจังหวัดลำพูน                                                   |                                                                                                    |
| กรอกรายละเอียดที่ต้องการค้นหา                                                          | คันหาข้อมูล                                                                                                    |
| 1                                                                                      | สวนลำไยคุณตาบุญส่ง<br>96 หมู่ 1 บ้านวังหลวง ด.ป่าพลู อ.บ้านไฮ่ง อ.ลำพูน 51130<br>Q รายสะเอียดสถานที่                |
| 2                                                                                      | สวนลำไย่ลุงอาร์ต<br>96 หมู่ 1 บ้านวังหลวง ณป่าพลู อ.บ้านไฮ่ง จ.ลำพูน 51130<br>Q รายเละเอียดสถานที่                  |
| <ol> <li>เมื่อต้องการค้นหาข้อมูลให้กระ</li> <li>ค้นหา แล้วคลิกที่ไอคอน ค้นห</li> </ol> | บกข้อมูลชื่อสถานที่ / จังหวัด / อำเภอ / ตำบล / หมู่บ้าน ลงในช่อง<br><mark>ภข้อบูล</mark> จะแสดงข้อมูลที่ค้นหาดังภาพ |
| สถานที่ปลูกลำไยทั้งหมดใ                                                                | นจังหวัดลำพูน                                                                                                    |
| กรอกรายละเอียดที่ต้องการค้นหา                                                          | ค้นหาข้อมูล                                                                                                    |
| ค้นพบ 1 รายการ                                                                         |                                                                                                    |
| 1                                                                                      | สวนลำไยตาแถว<br>2 หมู่ 6 บ้านแม่หาด ต.ป่าพลู อ.บ้านโฮ่ง จ.ลำพูน 51130<br>Q รายละเอียดสถานที                         |
|                                                                                        |                                                                                                    |

## ภาคผนวก ค. คู่มือการใช้งานระบบสารสนเทศเพื่อจัดการกระบวนการผลิตลำไยนอกฤดู

### คู่มือการใช้งานของผู้ดูแลระบบ (Admin)

1. เข้าใช้งานระบบผ่านเว็ปไซต์ https://www.lamphun-longan.cmru.ac.th/manage

| password                                      | d = cmrulo                                | me = longan_lumpn<br>ongan2846                                                           | un             | <u>.</u>   |        | 1                      |
|-----------------------------------------------|-------------------------------------------|------------------------------------------------------------------------------------------|----------------|------------|--------|------------------------|
|                                               |                                           | เข้าสู่ระบา                                                                              | L              |            |        |                        |
|                                               | Usernam                                   | ie                                                                                       |                |            |        | $\mathbf{N}$           |
|                                               | Passwore                                  | d                                                                                        |                |            |        |                        |
|                                               | เข้าสู่ระบ                                | บ                                                                                        |                |            |        |                        |
|                                               |                                           |                                                                                          | 7 17 1         | /          | _      |                        |
| 2. เมื่อเข้าสู่ระบบจะปราก                     | ฎหน้าเว็ปไร                               | ชด์ ดังนี้                                                                               | Ŋ              |            | $\sim$ | $\langle \phi \rangle$ |
| Admin Panel                                   | 🗏 🏟 Home 🕞 logou                          | л                                                                                        | ~~~            |            |        |                        |
| <b>6</b> אינג                                 | Home / สถานที่ปลูกลำไขทั้งข               | หมด / จัดการสถานที่ปลูกลำไข                                                              |                |            |        |                        |
| ⊖ ห่อมูลสถานที่<br>⊖ ห้อมูลปราชญ/ผู้ไห้ข้อมูล | สถานที่ปลูกลาไย<br>+ เพิ่มสถานที่ปลุกสาไย |                                                                                          |                |            |        |                        |
| O ข่อมูลจังหวัด                               | Show 10 entries                           |                                                                                          |                | Search:    |        |                        |
| ⊖ ນ້ອນູຂອ້ານຄອ<br>⊖ ນ້ອນູຂອ້ານລ               | ที่+⊷ ภาพปก                               | ชื่อสถานที                                                                               | โพสโดย         | รายละเอียด | จัดการ |                        |
| O ฮ่อมูลหญ่เข้าม<br>O ทำนำหน้าซื้อ            | 1                                         | ร์ ส่วนตัวไทคุณคายุญส่ง<br>96 หมู่ 1 ปานรังหลวง ค.ปาหลุ อ.ปานโช่ง จ.สำหุน 51230          | 334RA          | ٩          | 2      |                        |
| O tiayaqilisru                                | 2                                         | <mark>สวนส์ 1 ใบลุงภาร์ด</mark><br>96 หมู่ 1 นำนรีงหลวง ณว้าหลู ฉ.บ้านใช่ง น.สำหุน 51130 | longan_lumphun | ٩          | 2      | 21                     |

3. ป้อนข้อมูลเพื่อจัดการสถานที่ปลูกลำไย สามารถเข้าได้จากเมนู "ข้อมูลสถานที่" ดังภาพ

| Но | me/a    | ถานที่ปลูกสำไยทั้งหมด        | / จัดการสถานที่ปลูกสำไย                                                            |                |            |        |
|----|---------|------------------------------|------------------------------------------------------------------------------------|----------------|------------|--------|
|    | สถานที่ | ปลกล่าไย                     |                                                                                    |                |            |        |
|    |         |                              |                                                                                    |                |            |        |
|    | Show 1  | aถานทบลูกลาเย<br>₀ ¢ entries |                                                                                    |                | Search:    |        |
|    | ที่≁ะ   | อาพปอ                        | ชื่อสถานที                                                                         | โพสโดย         | รายคะเอียด | จัดการ |
|    | 1       |                              | สวนสวใยคณความณส่ง                                                                  | มงคล           |            |        |
|    |         |                              | 96 หมู่ 1 บ้านวังหลวง ด.บ้าพลู อ.บ้านโย่ง จ.สาพุน 51130                            |                | Q          |        |
|    | 2       |                              | สวนสำใหลุงอาร์ด<br>96 หมู่ 1 ปานรังหลวง ด.ปาพลู อ.บ้านโฮ่ง จ.สำหุน 51130           | longan_lumphun | ٩          |        |
|    | 3       |                              | <mark>สวนสำไสตาแถว</mark><br>2 หมู่ 6 บ้านแม่หาด ด.ป่าพลู อ.ป้านโช่ง จ.สำหูน 51130 | longan_lumphun | ٩          |        |
|    | 4       |                              | สวนผ่าไขบ้านปัญญาววงศ์<br>3 หมู่ 6 บ้านแม่หาด ด.ปาพลู อ.บ้านโช่ง จ.สำหูน 51130     | longan_lumphun | ٩          |        |

ทำการเพิ่มสถานที่ปลูกลำไยให้คลิกที่ไอคอน + เพิ่มสถานที่ปลูกลำไย จะแสดงหน้าจอ ดังภาพ

| . 31, IM                      |                               |   |
|-------------------------------|-------------------------------|---|
| เลือกไฟล์                     | ไม่ได้เลือกไฟล์ได             |   |
| ชื่อสถานที่                   |                               |   |
| กรอกชื่อสถา                   | นที่                          |   |
| ' เลขที่ตั้ง * <mark>ก</mark> | รอกเฉพาะเลขที่ตั้ง เช่น 240/1 |   |
| กรอกเลขที่ตั้                 | 3                             |   |
| จังหวัด                       |                               |   |
| เลือกจังหว่                   | ۵                             | ~ |
| ้อำเภอ                        |                               |   |
| <mark>เ</mark> ลือกอำเภ       | )                             | ~ |
| ' ดำบล                        |                               |   |
| เลือกตำบล                     |                               | ~ |
| หมู่บ้าน                      |                               |   |
| <mark>เ</mark> ลือกหมู่บ้     | u                             | ~ |
| รหัสไปรษณี                    | Ű                             |   |
| รหัสไปรษณี                    | 1                             |   |
| ปราชญ์ผู้ให่                  | ข้อมูล                        |   |
| เลือกปราข                     | ญ์ผู้ให้ข้อมูล                | ~ |
| พิกัดบน goo                   | gle map                       |   |
| กรอกพิกัดขอ                   | งสถานที่บน google map         |   |
| ว็บไซต์ที่เกี่ย               | าวข้อง                        |   |
| กรอกเว็บไซเ                   | <br>ที่ได้ยวข้อง              |   |
| ประวัดิสถาน                   | ที                            |   |
| B B                           |                               |   |
| กรอกรายละเ                    | រែច                           |   |
|                               |                               |   |

# 5. เมื่อต้องการแก้ไขข้อมูลสถานที่ปลูกลำไย ให้คลิกที่ไอคอน 📧 จะแสดงหน้าจอดังภาพ

| ภาพ         เมือกไฟส์ ในไปเลือกไฟฟอโด         • มือสถามท์         ขามสาโอตุดตามูญส่ง         • สอสกมท์         ขามสาโอตุดตามูญส่ง         • สอสกมท์         ขามสาโอตุดตามูญส่ง         • สอสกมท์         ขามสาโอตุดตามูญส่ง         • สอสกมท์         ขามสาโอตุดตามูญส่ง         • สอสกมท์         ขามสาโอตุดตามูญส่ง         • ส่ามค         บ้านโส่ง         • ส่ามค         บ้านสีง         • ส่ามค         บ้านสีง         • ส่ามค         บ้านไปไปไปไปไปไปไปไปไปไปไปไปไปไปไปไปไปไปไป                                                                                                    |
|----------------------------------------------------------------------------------------------------|
| ภาพ         เมืออกไหล์ ในได้เอีอกไฟล์โด         • มืออกมห์         ขางเล้าโอดุลตามุญส่ง         • มอมที่ตั้ง         ๑๑         • เอมที่ตั้ง         ๑๑         • เอมที่ตั้ง         ๑๑         • เอมที่ตั้ง         ๑๑         • เอมที่ตั้ง         ๑๑         • เอมที่ตั้ง         ๑๑         • เอมที่ตั้ง         ๑๓         • เป็นเป็น         บ้านโส่ง         • เป็น         บ้านโส่ง         • เป็น         บ้านโส่ง         • เป็น         • เป็น      <                                                                                                    |
| เมือกไฟส์         ในได้เลือกไฟส์ได           • มือสถามที่           สวมล์กไปอุณตาบุญส่ง           • เอสที่ตั้ง           ๑๐           • เอสที่ตั้ง           ๑๐           • รังหวัด           สำบาน           • อำเภอ           บ้านโล่ง           • อำเภอ           บ้านโล่ง           • อำเภอ           บ้านโล่ง           • เม่มบ้าน           มปาพอุ           • งมู่มบ้าน           พมุ่ 1 บ้านวิธงคองง           • รังส์ไปรมณีย์           รังส์ไปรมณีย์           รังสาปรมณีย์                                                                                                    |
| <ul> <li>ช่อลถามที่</li> <li>สวนลำไขดุณดาบุญส่ง</li> <li>•เอชท์ตั้ง</li> <li>๑6</li> <li>•รังหวัด</li> <li>สำหรุน</li> <li>•รังหวัด</li> <li>สำหรุน</li> <li>•อำเภอ</li> <li>บำนโส่ง</li> <li>•อำเภอ</li> <li>บำนโส่ง</li> <li>•ดำบล</li> <li>ปาพดุ</li> <li>•หมู่บ้าน</li> <li>หมู่บ้าน</li> <li>หมู่บ้าน</li> <li>พมู่ 1 บำนวังหลวง</li> <li>•รังสิปปรมณีย์</li> <li>51130</li> <li>•ปราชญผู้ไท้ช้อมูล</li> <li>มายบุญส่ง กองกับภัย</li> </ul>                                                                                                    |
| สวนลำใยคุณตาบุญส่ง         • เลขท์ตั้ง         96         • จังหวัด         สำหุน         * สำหุน         • ม้าน         • ม้านโย้ง         • ม้านโย้ง         • ท่ามด         ปาพดุ         • หมู่บ้าน         พมู่ 1 บ้านวังหลวง         • รหสัปปรมสโย์         51130         • ปรายฤญีญี่ไห้ข้อมูล         นายบุญส่ง กองกันภัย                                                                                                    |
| <ul> <li>เลซที่ตั้ง</li> <li>๑๔</li> <li>๑๕</li> <li>๑๕</li> <li>๑๕</li> <li>๑๕</li> <li>๑๕</li> <li>๑๕</li> <li>๑๕</li> <li>๑๕</li> <li>๓๕</li> <li>๓</li> <li>๓</li> <li>๓<!--</td--></li></ul> |
| 96           * จังหวัด           ลำพูน           * อำเภอ           บ้านโส่ง           * ท่านอ           บ้าพดุ           * หมุ่บ้าน           หมุ่บ้าน           หมุ่บ้าน           รหลัปปราผถีย์           51130           * ปราชญ์ผู้ไห้ข้อมูล           นายบุญล่ง กองกับภัย                                                                                                    |
| <ul> <li>รังหวัด</li> <li>ลำพูน</li> <li>อำเภอ</li> <li>บำนโส่ง</li> <li>ดำบล</li> <li>บำพลุ</li> <li>หมู่บ้าน</li> <li>หมู่บ้าน</li> <li>หมู่ป บ้านวังหลวง</li> <li>รหัสใปรษณีย์</li> <li>51130</li> <li>ปราชญ์ผู้ให้ช่อมูล</li> <li>นายบูญล่ง กองกันภัย</li> </ul>                                                                                                    |
| <ul> <li>ลำพูน</li> <li>อำเภอ</li> <li>บำนโส่ง</li> <li>ดำบอ</li> <li>บำพลุ</li> <li>หมู่บ้าน</li> <li>หมู่บ้าน</li> <li>หมู่ปาบนวังหลวง</li> <li>รหัสใปรษณีย์</li> <li>51130</li> <li>ปราชญ์ผู้ให้ช้อมูอ</li> <li>นายบูญล่ง กองกันภัย</li> </ul>                                                                                                    |
| <ul> <li>• อำเภอ         <ul> <li>บ้านโฮ่ง</li> <li>• ดำบอ             </li> <li>• ที่มอ</li> <li>• ที่มู่ 1 บ้านวิ่งหลวง</li> <li>• หมู่ 1 บ้านวิ่งหลวง</li> </ul> </li> <li>• รหัสโปรษณ์ไย์         <ul> <li>51130</li> <li>• ปราชญ์ผู้ไห้ช้อมูอ             <ul> <li>• บราชญ์ผู้ไห้ช้อมูอ</li> <li>บายบูญล่ง กองกันภัย</li> </ul> </li> </ul> </li> </ul>                                                                                                    |
| <ul> <li>ม้านโส่ง</li> <li>ด้าบล</li> <li>ป้าพลุ</li> <li>หมู่บ้าน</li> <li>หมู่บ้าน</li> <li>หมู่ปบ้านวังหลวง</li> <li>รหัสไปรษณีย์</li> <li>51130</li> <li>ปราชญ์ผู้ให้ช้อมูล</li> <li>นายบูญส่ง กองกันภัย</li> </ul>                                                                                                    |
| <ul> <li>ดำบล</li> <li>ป้าพลุ</li> <li>หมู่บ้าน</li> <li>หมู่ 1 บ้านวังหลวง</li> <li>รหัสไปรษณีย์</li> <li>51130</li> <li>รปราชญ์ผู้ไห้ช้อมูล</li> <li>นายบูญล่ง กองกันภัย</li> </ul>                                                                                                    |
| <ul> <li>มาพลุ</li> <li>* หมู่บ้าน</li> <li>* หมู่บ้าน</li> <li>หมู่บ้านวังหลวง</li> <li>* รหัสใปรษณีย์</li> <li>51130</li> <li>* ปราชญ์ผู้ให้ข้อมูล</li> <li>นายบูญส่ง กองกันภัย</li> </ul>                                                                                                    |
| • หมู่บ้าน<br>• หมู่บ้านวังหลวง<br>• รหัสไปรษณีย์<br>51130<br>• ปราชญ์ผู้ไห้ช้อมูล<br>นายบูญล่ง กองกันภัย                                                                                                    |
| หมู่ 1 บ้านวังหลวง  * รหัสไปรษณีย์  51130  * ปราชญ์ผู้ให้ข้อมูล  นายบุญส่ง กองกันภัย                                                                                                    |
| * รหัสไปรษณีย์<br>51130 * ปราชญ์ผู้ให้ข้อมูล นายบุญส่ง กองกันภัย                                                                                                    |
| <ul> <li>ราชณ์บริษัณย์</li> <li>51130</li> <li>* ปราชญ์ผู้ให้ข้อมูล</li> <li>นายบุญส่ง กองกันภัย</li> </ul>                                                                                                    |
| * ปราชญ์ผู้ให้ข้อมูล<br>นายบุญส่ง กองกันภัย                                                                                                    |
| า บรายบุญเสง กองกันภัย                                                                                                    |
|                                                                                                    |
| av                                                                                                    |
| * พักัดบัน google map                                                                                                    |
| 18,9999 98,99999                                                                                                    |
| เว็บไซต์ที่เกี่ยวข้อง                                                                                                    |
| กรอกเว็บไซต์พิเกียวของ                                                                                                    |
| *ประวัติสถานที่                                                                                                    |
| $\begin{array}{ c c c c c c c c c c c c c c c c c c c$                                                                                                    |

6. เมื่อต้องการลบข้อมูลสถานที่ปลูกลำไยให้คลิกที่ไอคอน 🔳 จะแสดงข้อความยืนยันดังภาพ

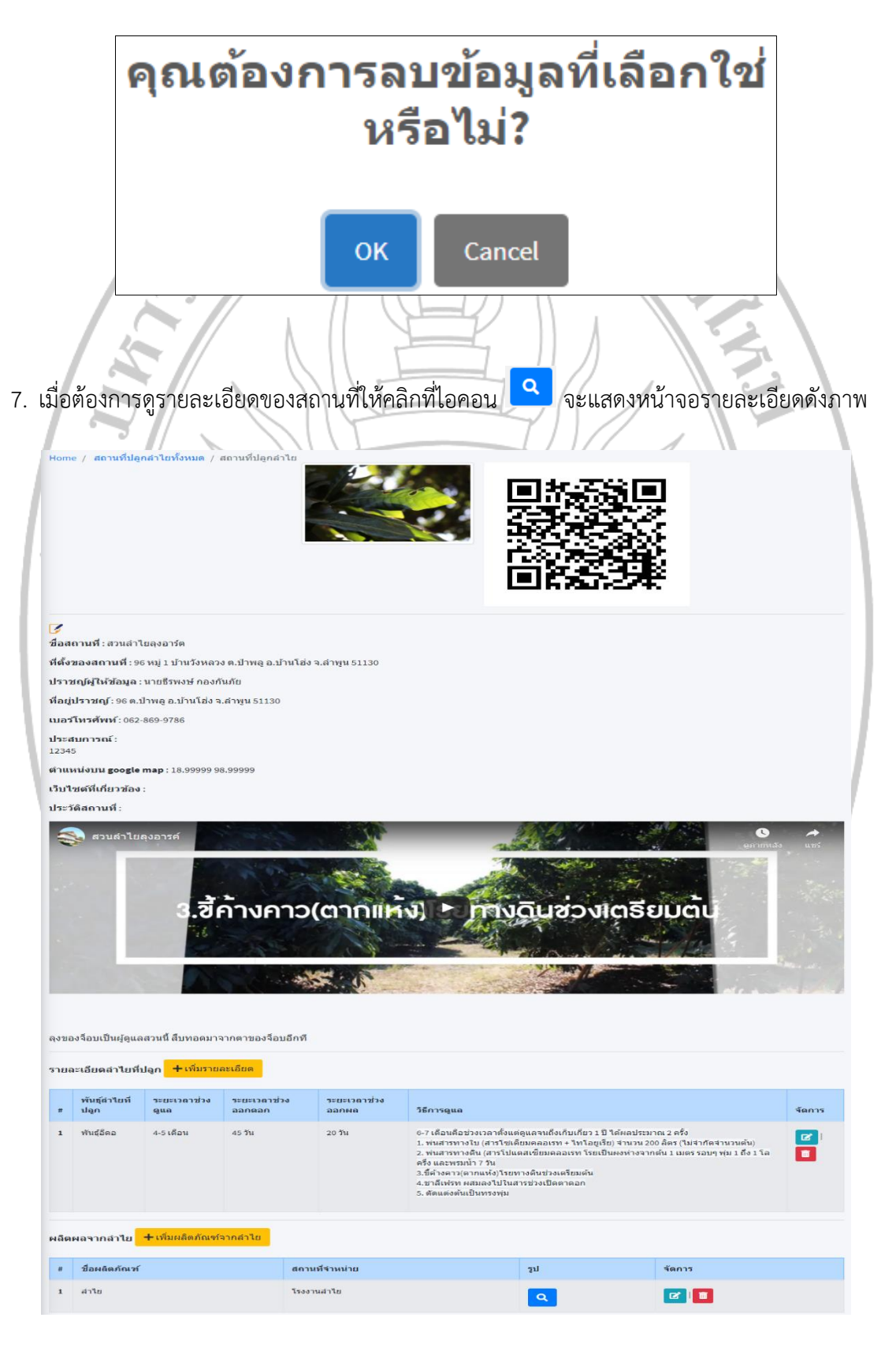

เมื่อต้องการเพิ่มรายละเอียดของลำไยที่ปลูกให้คลิกที่ไอคอน + เพิ่มรายละเอียด จะแสดง

## หน้าจอดังภาพ

| -         |                        |
|-----------|------------------------|
| มพันธุ์ล่ | iาไยที่ปลูก            |
| ชื่อพัเ   | นธุ์ลำไยที่ปลูก        |
| กรอกร่    | ชื่อพันธุ์ล่าไยที่ปลูก |
| ระยะเ     | วลาช่วงดูแล            |
| กรอกร     | ระยะเวลาช่วงดูแล       |
| ระยะเ     | วลาช่วงออกดอก          |
| กรอกร     | ระยะเวลาช่วงออกดอก     |
| ระยะเ     | วลาช่วงออกผล           |
| กรอกร     | ระยะเวลาช่วงออกผล      |
| วิธีการ   | รดูแล                  |
| 10        |                        |
| บันทึก    | =                      |
|           | RAJABHAT IN            |

9. เมื่อต้องการแก้ไขรายละเอียดของลำไยที่ปลูกให้คลิกที่ไอคอน 🗹 จะแสดงหน้าจอดังภาพ

| 6611  | ไขพันธุ์ลำไยที่ปลูก                                                                                                    |
|-------|----------------------------------------------------------------------------------------------------|
|       | . ٩                                                                                                    |
|       | * ชอพนธุลาเยทบลูก                                                                                                    |
|       |                                                                                                    |
|       | *ระยะเวลาช่วงดูแล                                                                                                    |
|       | 4-5 เดอน                                                                                                    |
|       | * ระยะเวลาช่วงออกดอก                                                                                                    |
|       | 45 วัน                                                                                                    |
|       | * ระยะเวลาช่วงออกผล                                                                                                    |
|       | 20 วัน                                                                                                    |
|       | *วิธีการดูแล                                                                                                    |
|       |                                                                                                    |
|       | 6-7 เดือนดีอช่วงเวลาดั้งแต่ดูแลจนถึงเก็บเกี่ยว 1 ปี ได้ผลประมาณ 2 ครั้ง<br>1. พ่นสารทางใบ (สารโซเดียมคลอเรท + ไทโอยูเรีย) จำนวน 200 ลิตร (ไม่จำกัดจำนวนตัน)<br>2. พ่นสารทางดิน (สารโปแตสเซียมคลอเรท โรยเป็นผงห่างจากดัน 1 เมตร รอบๆ ทุ่ม 1 ถึง 1 โลครึ่ง และพรมน้ำ 7 วัน<br>3.ชี้ค้างคาว(ตากแห้ง)โรยทางดินช่วงเตรียมตัน<br>4.ชาลีเฟรท ผสมลงไปในสารช่วงเปิดตาดอก<br>5. ตัดแต่งดันเป็นทรงทุ่ม<br>==================================== |
|       | บันทึกข้อมูล                                                                                                    |
| เมื่อ | ต้องการลบข้อมูลของพันธ์ลำไยที่ปลูกให้คลิกที่ไอคอน 🔳 จะแสดงข้อความยืนยันดังภาพ                                                                                                    |
| เมื่อ | ต้องการลบข้อมูลของพันธ์ลำไยที่ปลูกให้คลิกที่ไอคอน 🗖 จะแสดงข้อความยืนยันดังภาพ<br>ดอนต้องการลบข้อมูลที่เลือกใช่                                                                                                    |
| เมื่อ | ต้องการลบข้อมูลของพันธ์ลำไยที่ปลูกให้คลิกที่ไอคอน 🗖 จะแสดงข้อความยืนยันดังภาพ<br>คุณต้องการลบข้อมูลที่เลือกใช่                                                                                                    |

| เพิ่มผลิตภั             | ณฑ์จากดำไย                                                                         |
|-------------------------|------------------------------------------------------------------------------------|
| * ชีวณา                 | ดกัณฑ์จากส่าไข                                                                     |
| - 22446                 | หมาแหลาง กาส กาย<br>โอผลิตภัณฑ์จากล่าไย                                            |
| * สถาน                  | สีจำหน่าย                                                                          |
| กรอกเ                   |                                                                                    |
| * รูปผลิ                | <b>ม</b> ภัณฑ์                                                                     |
|                         |                                                                                    |
| ใต้รูปค                 | ลิตภัณฑ์                                                                           |
|                         |                                                                                    |
| <u>ามสต</u><br>เมื่อต้อ | มงมา<br>องการใส่รูปผลิตภัณฑ์ให้คลิกที่ไอคอน 🛋 โดยสามารถเลือกรูปได้ครั้งละ 1 รูป ** |
| มื่อต้อง                | การแก้ไขข้อมูลผลิตภัณฑ์ให้คลิกที่ไอคอน 🕜 จะแสดงหน้าจอดังภาพ                        |
| แก้ไขผลิต               | ภัณฑ์จากล่าไย                                                                      |
|                         |                                                                                    |
| * ชื่อผล                | ัดภัณฑ์จากลำไข                                                                     |
| สาโย                    |                                                                                    |
| * สถาน                  | ที่จำหน่าย                                                                         |
| 15337                   | uer tu                                                                             |
| * รูปผลี                | ดภัณฑ์                                                                             |
| tiurin                  |                                                                                    |
| เมื่อต้อ                | งการลบผลิตภัณฑ์ให้คลิกที่ไอคอน 🔳 จะแสดงข้อความยืนยันดังภาพ                         |
|                         | คุณต้องการ <b>ลบข้อมูลที่เลือกใช่</b>                                              |
|                         | หรอไม่?                                                                            |
|                         | OK Cancel                                                                          |

เมื่อต้องการเพิ่มผลิตภัณฑ์จากลำไยให้คลิกที่ไอคอน + เพิ่มผลิตภัณฑ์จากลำไย จะแสดงหน้าจอดังภาพ

| + เพิ่ม  | ปราชญ์ผู้ให้ข้อมูล       |                                                            |                                                    |                    |
|----------|--------------------------|------------------------------------------------------------|----------------------------------------------------|--------------------|
| how      | o 🗢 entries              |                                                            |                                                    | Search:            |
| ที่ ≁    | ชื่อ                     | ที่อยู่                                                    | ประสบการณ์                                         | จัดการ             |
| 1        | นายธีรพงษ์ กอง<br>กันภัย | 96 หมู่ 1 บ้านวังหลวง ต.ป่าพลู อ.บ้านโย่ง<br>จ.สำพูน 51130 | 12345                                              |                    |
| 2        | นายบุญส่ง กอง<br>กันภัย  | 96 หมู่ 1 บ้านวังหลวง ต.ป่าพลู อ.บ้านโย่ง<br>จ.สำพูน 51130 | 12345                                              |                    |
| 3        | นายดา ปัญญาวงศ์          | 4 หมู่ 6 บ้านแม่หาด ด.ป่าพลู อ.บ้านโฮ่ง จ.สำพูน<br>51130   | เป็นเกษตรกรที่รีเริ่มปลูกต้นล่าไยตั้งแต่อายุ 17 ปี |                    |
| เมื่อเ   | ต้องการเพิ่มฯ            | ข้อมูลปราชย์ให้คลิกที่ไอคล                                 | <sub>อน</sub> + เพิ่มปราชญ์ผู้ให้ข้อมูล            | จะแสดงหน้าจอดังภาพ |
| ขึ่มปราช | ชญ์ผู้ให้ข้อมูล          |                                                            |                                                    |                    |
| * ดำป    | เำหน้าชื่อ               |                                                            |                                                    |                    |
| เอ็      | งือกคำนำหน้าชื่อ         |                                                            |                                                    |                    |
| * ชื่อ   |                          |                                                            |                                                    |                    |
| กรอ      | เกชื่อปราชญ์ผู้ให้ข้อมูล | 9                                                          |                                                    |                    |
| * นาม    | เสกุล                    |                                                            |                                                    |                    |
| กรอ      | เก <mark>นา</mark> มสกุล |                                                            |                                                    |                    |
| * เลข    | ที่ * กรอกเฉพาะเลขเ      | ที่ตั้ง เข่น 240/1                                         |                                                    |                    |
| กรอ      | เกที่อยู่                |                                                            |                                                    |                    |
| * จังห   | เว้ด                     |                                                            |                                                    |                    |
| Lő       | จือกจังหวัด              |                                                            |                                                    |                    |
| * อำเง   | กอ                       |                                                            |                                                    |                    |
| เอื      | จือกอำเภอ                |                                                            |                                                    |                    |
| * ดำบ    | เล                       |                                                            |                                                    |                    |
| ເຮົ      | จ็อกตำบล                 |                                                            |                                                    |                    |
| หมู่บ้า  | าน                       |                                                            |                                                    |                    |
| Lő       | จือกหมู่บ้าน             |                                                            |                                                    |                    |
| * รหัส   | าไปรษณีย์                |                                                            |                                                    |                    |
| รหัส     | าไปรษณีย์                |                                                            |                                                    |                    |
| * เบอ    | ร์โทรศัพท์               |                                                            |                                                    |                    |
| กรอ      | กเบอร์โทรศัพท์           |                                                            |                                                    |                    |
| * ประ    | สบการณ์                  |                                                            |                                                    |                    |
| 1        | BU 8                     | <mark>∧</mark> • ≔ ≔ = • ⊞•                                |                                                    |                    |
| กรอ      | กรายละเอียด              |                                                            |                                                    |                    |
|          |                          |                                                            |                                                    |                    |
|          |                          |                                                            |                                                    |                    |
|          |                          |                                                            |                                                    |                    |
|          |                          |                                                            |                                                    |                    |
|          |                          |                                                            |                                                    |                    |
|          |                          |                                                            |                                                    |                    |
|          |                          |                                                            |                                                    |                    |

14. เมื่อต้องการจัดการข้อมูลปราชย์ ให้คลิกที่เมนู "ข้อมูลปราชญ์ผู้ให้ข้อมูล" จะแสดงหน้าจอดังภาพ

16. เมื่อต้องการแก้ไขข้อมูลปราชย์ให้คลิกที่ไอคอน 📧 จะแสดงหน้าจอดังภาพ

| ก้ไขปราชญ์ผู้ให้ข้อมูล                            |                   |          |                  |        |   |
|---------------------------------------------------|-------------------|----------|------------------|--------|---|
|                                                   |                   |          |                  |        |   |
| * ดำนำหน้าชื่อ                                    |                   |          |                  |        |   |
| นาย                                               |                   |          |                  |        | ~ |
| *ชื่อ                                             |                   |          |                  |        |   |
| ดา                                                |                   |          |                  |        |   |
| * นามสกุล                                         |                   |          |                  |        |   |
| ปัญญาวงศ์                                         |                   |          |                  |        |   |
| * ที่อยู่ เช่น 210/2 หมู่ 7                       |                   |          |                  |        |   |
| 4                                                 |                   |          |                  |        |   |
| * จังหวัด                                         |                   |          |                  |        |   |
| สำพูน                                             |                   |          |                  |        | ~ |
| * อำเภอ ถ้าไม่มีข้อมูลให้เลือก "จังหวัด" อีกค<br> | ัง                |          |                  |        |   |
| บ้านโฮ่ง                                          |                   |          |                  |        | ~ |
| * ดำบล ถ้าไม่มีข้อมูลให้เลือก "อำเภอ" อีกครั้ง    |                   |          |                  |        |   |
| ป่าพลู                                            |                   |          |                  |        | ~ |
| หมู่บ้าน ถ้าไม่มีข้อมูลให้เลือก "ตำบล" อีกครั้ง   |                   |          |                  |        |   |
| หมู่ 6 บ้านแม่หาด                                 |                   |          |                  |        | ~ |
| * รหัสไปรษณีย์                                    |                   |          |                  |        |   |
| 51130                                             |                   |          |                  |        |   |
| * เบอร์โทรศัพท์                                   |                   |          |                  |        |   |
| 099-9991234                                       |                   |          |                  |        |   |
| บันทึกข้อมูล                                      |                   | _        |                  |        |   |
| เมื่อต้องการลบข้อมูลปราช                          | ย์ให้คลิกที่ไอคอเ | า อะแสดง | เข้อความยืนยันด์ | าังภาพ |   |
| ~~~~~~~~~~~~~~~~~~~~~~~~~~~~~~~~~~~~~~~           |                   | 8        |                  | n 1    |   |
| คุณตอง                                            | การลบ             | ขอมูลเ   | ทเลอกไ           | เข     |   |
|                                                   |                   |          |                  |        |   |
|                                                   | ทวย               | าเม?     |                  |        |   |
|                                                   | ИЭБ               | าเทร     |                  |        |   |

18. เมื่อต้องการจัดการข้อมูลจังหวัดให้คลิกที่เมนู "ข้อมูลจังหวัด" จะแสดงหน้าจอดังภาพ

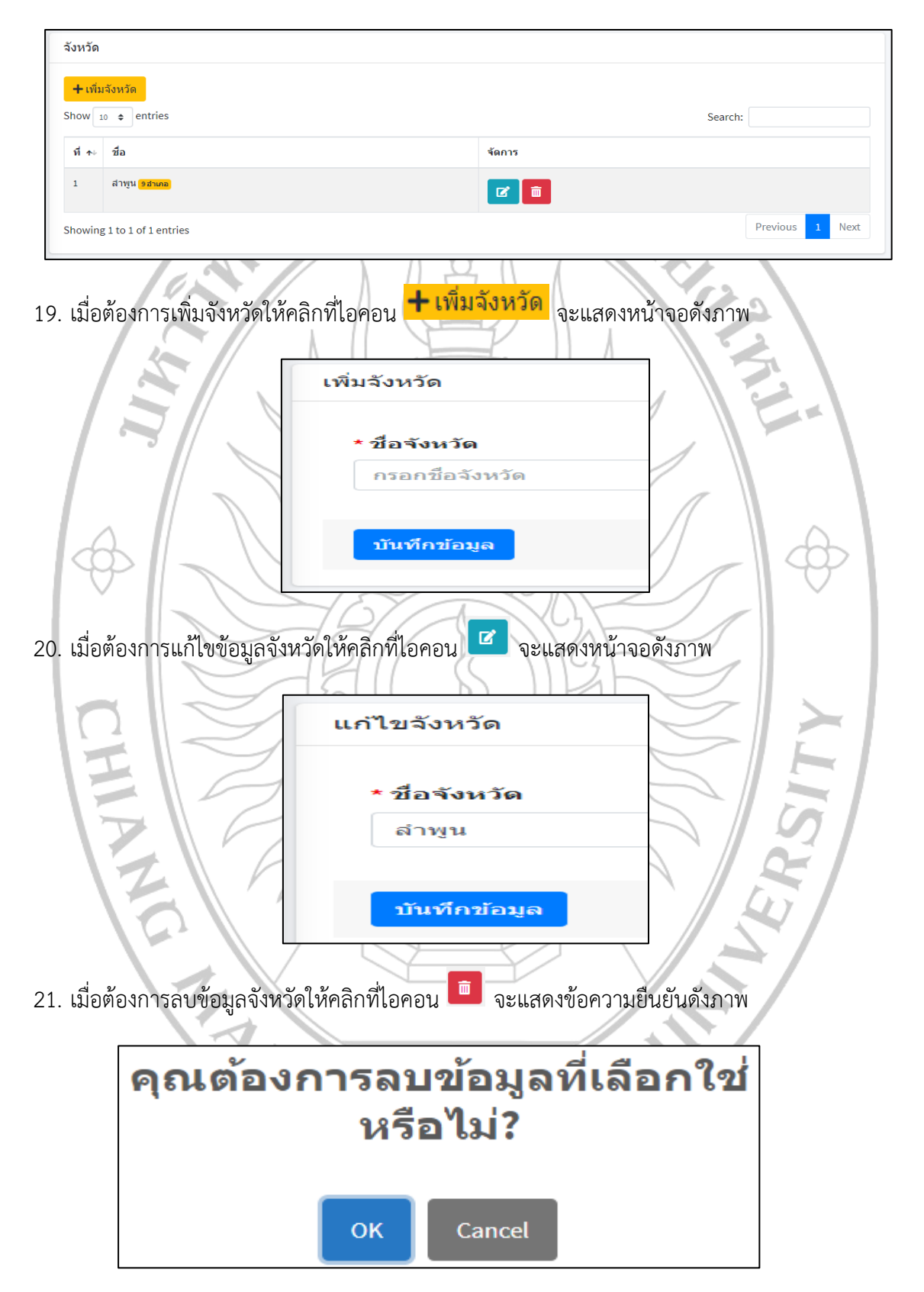

22. เมื่อต้องการจัดการข้อมูลอำเภอให้คลิกที่เมนู "ข้อมูลอำเภอ" จะแสดงหน้าจอดังภาพ

อำเภอ + เพิ่มอำเภอ Show 10 \$ entries Search: ที่ ≁ง ชื่อ จัดการ 1 แม่หะ <mark>1 ต่าบล</mark> **1** กึ่งเวียงหนองล่อง <mark>3ต่าบล</mark> 2 **2** 23. เมื่อต้องการเพิ่มอำเภอให้คลิกที่ไอคอน 🕂 เพิ่มอำเภอ จะแสดงหน้าจอดังภาพ เพิ่มอำเภอ \* จังหวัด --เลือกจังหวัด-~ \* ชื่ออำเภอ กรอกชื่ออำเภอ บันทึกข้อมูล 24. เมื่อต้องการแก้ไขข้อมูลอำเภอให้คลิกที่ไอคอน 📧 จะแสดงหน้าจอดังภาพ แก้ไขอำเภอ \* จังหวัด ลำพูน \* ชื่ออำเภอ แม่หะ บันทึกข้อมูล 25. เมื่อต้องการลบข้อมูลอำเภอให้คลิกที่ไอคอน 🧰 จะแสดงข้อความยืนยันดังภาพ คุณต้องการลบข้อมูลที่เลือกใช่ หรือไม่? Cancel OK

- ดำบล 🕂 เพิ่มตำบล Show 10 \$ entries Search: ที่ ≁ ชื่อตำบล อำเภอ จัดการ ป่าพล<mark>ู 0 หมู่บ้าน</mark> แม่พะ 2 💼 วังผาง <mark>9 หมู่บ้าน</mark> กึ่งเวียงหนองล่อง **1** หนองยวง <mark>5 หมู่บ้าน</mark> กึ่งเวียงหนองล่อง **2 1** 4 เมื่อต้องการเพิ่มตำบลให้คลิกที่ไอคอน 🕂 เพิ่มตำบล จะแสดงหน้าจอดังภาพ 27. เพิ่มดำบล \* อำเภอ --เลือกอำเภอ-~ \* ชื่อตำบล กรอกชื่อตำบล บันทึกข้อมูล Ľ 28. เมื่อต้องการแก้ไขข้อมูลตำลบให้คลิกที่ไอคอน จะแสดงหน้าจอดังภาพ แก้ไขอำเภอ \* อำเภอ แม่หะ \* ชื่อตำบล ป่าพลู บันทึกข้อมูล 29. เมื่อต้องการลบข้อมูลตำบลให้คลิกที่ไอคอน 🔳 จะแสดงข้อความยืนยันดังภาพ คุณต้องการลบข้อมูลที่เลือกใช่ หรือไม่? OK Cancel
- 26. เมื่อต้องการจัดการข้อมูลตำบลให้คลิกที่เมนู "ข้อมูลตำบล" จะแสดงหน้าจอดังภาพ

30. เมื่อต้องการจัดการข้อมูลหมู่บ้านให้คลิกที่เมนู "ข้อมูลหมู่บ้าน" จะแสดงหน้าจอดังภาพ

หมู่บ้าน 🕂 เพิ่มหมู่บ้าน Show 10 \$ entries Search: ที่ ≁⊧ ชื่อหมู่บ้าน ดำบอ จัดการ หมู่ 9 บ้านกลางทุ่ง วังผาง **1** หมู่ 8 บ้านดงเหนือ วังผาง 2 m หมู่ 7 บ้านวังหมุ่น วังผาง **1** 🕂 เพิ่มหมู่บ้าน จะแสดงหน้าจอดังภาพ 31. เมื่อต้องการเพิ่มหมู่บ้านให้คลิกที่ไอคอน เพิ่มหมู่บ้าน \* ดำบล --เลือกตำบล \* ชื่อหมู่บ้าน กรอกชื่อหมู่บ้าน บันทึกข้อมูล Ľ 32. เมื่อต้องการแก้ไขข้อมูลหมู่บ้านให้คลิกที่ไอคอน จะแสดงหน้าจอดังภาพ แก้ไขหมู่บ้าน \* ดำบล วังผาง \* ชื่อตำบล หมู่ 9 บ้านกลางทุ่ง บันทึกข้อมูล 33. เมื่อต้องการลบข้อมูลหมู่บ้านให้คลิกที่ไอคอน 💼 จะแสดงข้อความยืนยันดังภาพ คุณต้องการลบข้อมูลที่เลือกใช่ หรือไม่? OK Cancel

- คำนำหน้าชื่อ 🕂 เพิ่มคำนำหน้าชื่อ how 10 🗢 entries Search: ที่ ≁⊢ คำนำหน้าชื่อ โพสโดย จัดการ นางสาว มงคล **6** นาง มงคล 2 🖻 นาย มงคล 3 **1** Showing 1 to 3 of 3 entries Previous 1 Next 35. เมื่อต้องการเพิ่มคำนำหน้าชื่อให้คลิกที่ไอคอน 🕂 เพิ่มคำนำหน้าชื่อ จะแสดงหน้าจอดังภาพ เพิ่มคำนำหน้าชื่อ ำนำหน้าชื่อ กรอกคำนำหน้าชื่อ บันทึกข้อมูล 36. เมื่อต้องการแก้ไขคำน้ำหน้าชื่อให้คลิกที่ไอคอน 💶 จะแสดงหน้าจอดังภาพ SITV แก้ไขคำนำหน้าชื่อ นำหน้าชื่อ นางสาว บันทึกข้อมูล 37. เมื่อต้องการลบคำนำหน้าชื่อให้คลิกที่ไอคอน 💻 จะแสดงข้อความยืนยันดังภาพ คุณต้องการลบข้อมูลที่เลือกใช่ หรือไม่? Cancel OK
- 34. เมื่อต้องการจัดการคำนำหน้าชื่อให้คลิกที่เมนู "คำนำหน้าชื่อ" จะแสดงหน้าจอดังภาพ

| R   | ใช้งาเ         | l                        |                |         |                        |              |                                         |
|-----|----------------|--------------------------|----------------|---------|------------------------|--------------|-----------------------------------------|
|     | <b>+</b> เพิ่ม | เผ้ใช้งาน                |                |         |                        |              |                                         |
| S   | how 1          | o<br>entries             |                |         |                        |              | Search:                                 |
|     | ที่∧∿          | ชื่อ                     | user           | สถานะ   | สิทธิ์ในการเห็นข้อมูล  | ใช้งานล่าสุด | จัดการ                                  |
|     | 1              |                          |                | Admin   | ทั้งหมด                |              |                                         |
|     |                |                          |                |         |                        |              | เป็นยนประกาศต์ เป็นยนวิหลุณ 🔽 🛄         |
|     | 2              |                          |                | Admin   | ทั้งหมด                |              | เปลี่ยนบรername เปลี่ยนรหัสผ่าน 🗹 🛅     |
| S   | howing         | g 1 to 2 of 2 entries    |                |         |                        |              | Previous 1 Next                         |
| 39. | เมื่อ          | อต้องการเพิ่             | มผู้ใช้งานให้  | คลิกที่ | lอคอน <b>+เ</b> พื     | มผู้ใช้งา    | <mark>น</mark><br>จะแสดงข้อมูลดังภาพที่ |
| u   | พื่มผู้ใว      | ช้งาน                    |                |         |                        |              |                                         |
|     | * สถ           | านะ                      |                |         |                        |              |                                         |
|     | เลื            | อกสถานะ                  |                |         |                        |              | ~                                       |
|     | * ชื่อ         | ผู้ใช้งาน                |                |         |                        |              |                                         |
|     | กระ            | อกชื่อ                   |                |         |                        |              |                                         |
|     | *use           | rname                    |                |         |                        |              |                                         |
|     | กระ            | อก user                  |                |         |                        |              |                                         |
|     | * pas          | sword                    |                |         |                        |              |                                         |
|     | กระ            | อก password              |                |         |                        |              |                                         |
|     | * ยืน          | ยัน password             |                |         |                        |              |                                         |
|     | กระ            | อก password อีกครั้ง     |                |         |                        |              |                                         |
|     | บัน            | ทึกข้อมูล                |                |         |                        |              |                                         |
| 40. | เมื่อ          | อต้องการแก้              | ไขข้อมูลผู้ใช่ | ว้งานให | <b>เ</b> ้คลิกที่ไอคอน | ิ จะแ        | สดงหน้าจอดังภาพ                         |
| u   | ก้ไขผู้        | ใช้งาน                   |                |         |                        |              |                                         |
|     | * สถา          | านะ                      |                |         |                        |              |                                         |
|     | Ad             | min                      |                |         |                        |              | ~                                       |
|     | * ชื่อ         | ผู้ดูแลระบบ              |                |         |                        |              |                                         |
|     | -              | ann <u>i</u> inn pinn an |                |         |                        |              |                                         |
|     |                |                          |                |         |                        |              |                                         |
|     | บัน            | ทึกข้อมูล                |                |         |                        |              |                                         |
|     |                |                          |                |         |                        |              |                                         |

# 38. เมื่อต้องการจัดการผู้ใช้งานให้คลิกที่เมนู "ข้อมูลผู้ใช้งาน" จะแสดงหน้าจอดังภาพ

41. เมื่อต้องการลบข้อมูลผู้ใช้งานให้คลิกที่ไอคอน 🧰 จะแสดงข้อความยืนยันดังภาพ

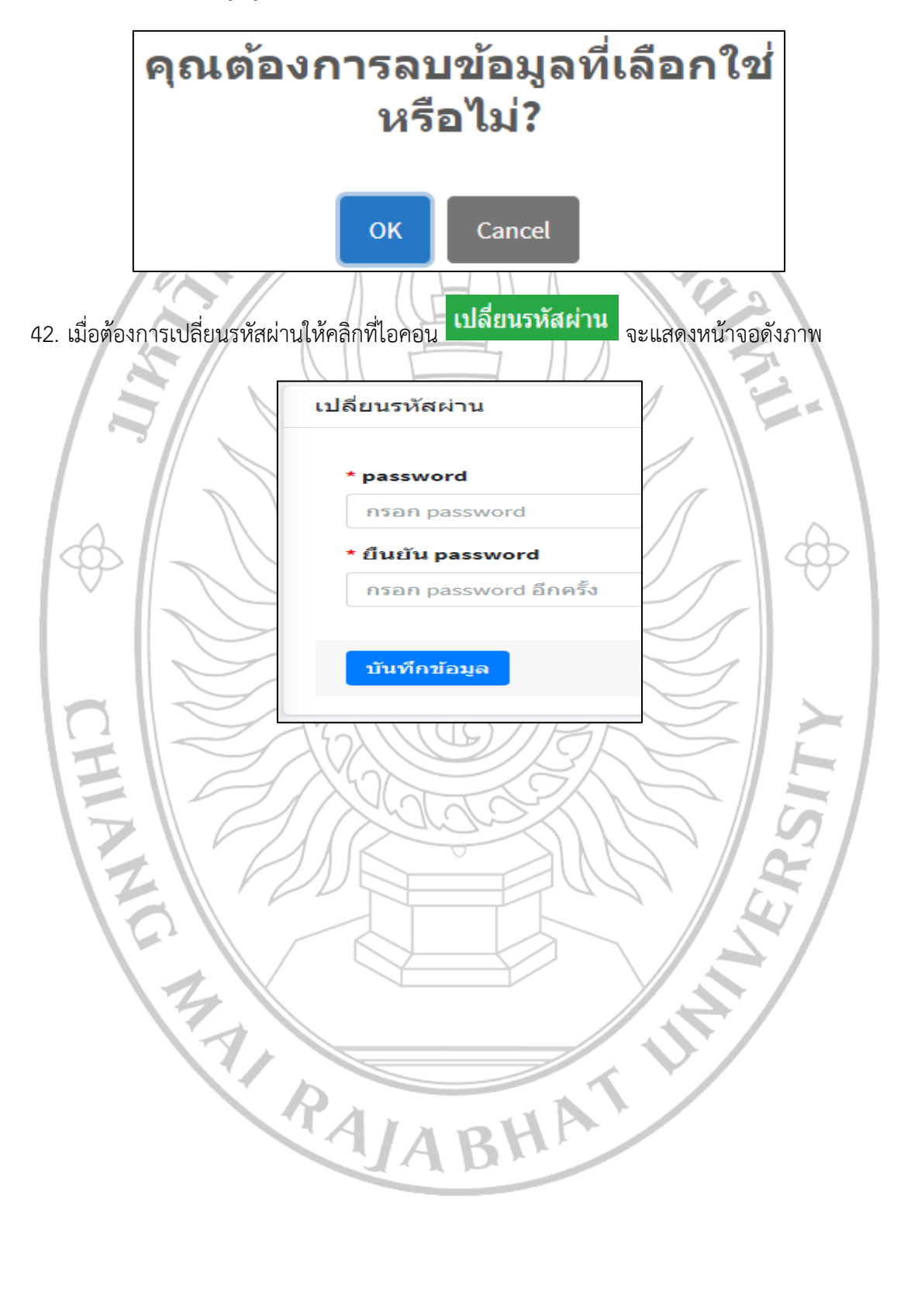

## คู่มือการใช้งานของผู้ใช้งานทั่วไป (User)

1. ผู้ใช้งานทั่วไปสามารถเข้าใช้งานผ่านเว็ปไซด์ <u>https://www.lamphun-longan.cmru.ac.th</u> โดย

จะแสดงหน้าจอดังภาพ

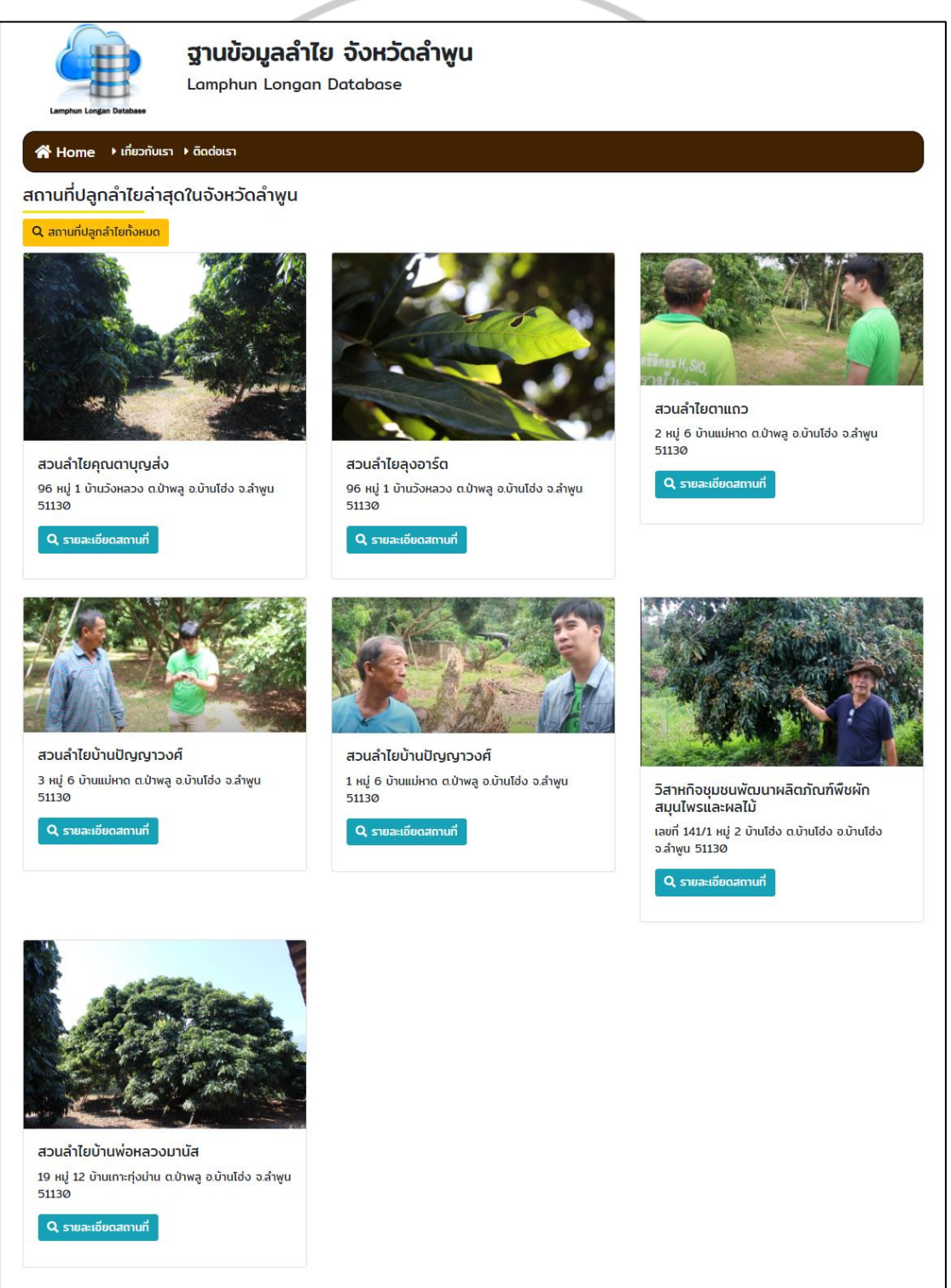

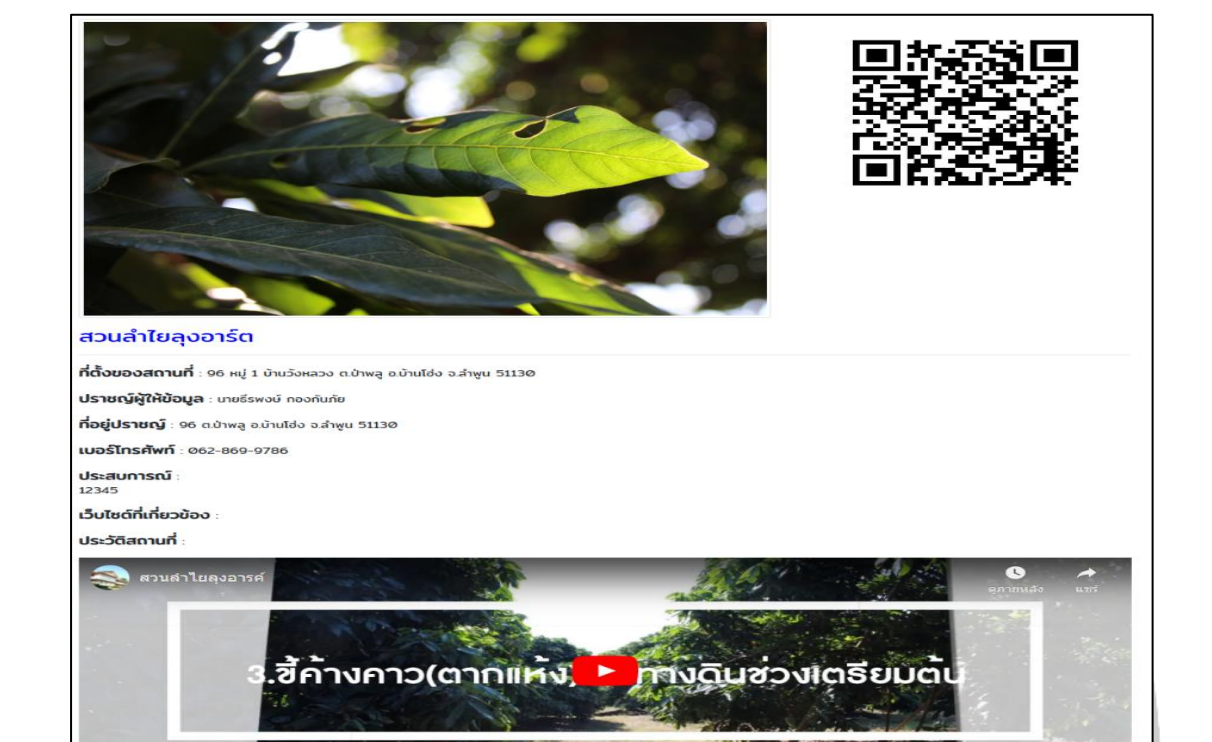

2. เมื่อต้องการดูรายละเอียดสถานที่ให้คลิกที่ไอคอน **Q รายละเอียดสถานที**่ จะแสดงหน้าจอดังภาพ

| ลุงขอ          | งจ็อบเป็นผู้ดูแล                                                 | สวนนี้ สืบทอดมาจ                              | ากตาของจ็อบอีกที             |                                                          |                                                                                                    |
|----------------|------------------------------------------------------------------|-----------------------------------------------|------------------------------|----------------------------------------------------------|----------------------------------------------------------------------------------------------------|
| 0              | รายละเอียด                                                       | าลำไยที่ปลูก                                  |                              |                                                          |                                                                                                    |
| #              | พันธุ์ล่าไยที่<br>ปลูก                                           | ระยะเวลาช่วง<br>ดูแล                          | ระยะเวลาช่วง<br>ออกดอก       | ระยะเวลาช่วง<br>ออกผล                                    | วิธีการดูแล                                                                                                    |
| 1              | พันธุ์อีดอ                                                       | 4-5 เดือน                                     | 45 วัน                       | 20 Ju                                                    | 6-7 เดือนก็อย่วงเวลาตั้งแต่ดูแลงนถึงเก็บเกียว 1 ป์ ได้ผลประมาณ 2 ครั้ง<br>1 พ่นสารทางใน (สารโขเดียมกลอเรท + โกโอยุเรีย) จำนวน 200 ลิตร (ไม่จำกัดจำนวนต้น)<br>2 พ่นสารทางดิน (สารโปแตลเขียมกลอเรท โรยเป็นหงห่างจากต้น 1 เมตร รอบๆ พุ่ม 1 ถึง 1 โลครั้ง<br>และพรมป่า 7 วัน<br>3 ยี่ก้างกาว(ตาแห้ง)โรยกาวดินช่วงเรียนต้น<br>4 ขาลีเฟรก ผสนลงไปในสารช่วงเปิดตาดอก<br>5. ตัดแต่งต้นเป็นกรงพุ่ม |
| •              | ผลิตภัณฑ์                                                        | จากลำไย                                       |                              |                                                          |                                                                                                    |
| #              | ชื่อผลิตภัณฑ์                                                    |                                               |                              | สถานที่จำ                                                | หน่าย รูป                                                                                                    |
| 1              | สำไย                                                             |                                               |                              | โรงงานส์                                                 | ntu Q                                                                                                    |
| 11<br>20<br>60 | 8*59*60.0"N 98<br>(XX+XX ต่านล แม่<br>เองโหม)<br>เสนาที่ขนาดใหญ่ | <b>*59'60.0"E</b><br>แฟก อำเภอสันษราย<br>เชีว |                              | เรงเรยนบานรมห<br>เพยะ วอวัต เรียงไ<br>กอลัฟ ริสต<br>เซ็ต |                                                                                                    |
|                |                                                                  | <b>P</b> 1                                    |                              |                                                          | 🖗 ร้านดำควนใช่อด                                                                                                    |
|                |                                                                  | Ø                                             | ยาบด่วยนารน<br>ด.ขีเหล็ก ชม. | 1001                                                     |                                                                                                    |
|                | aw1.17                                                           | รัยงไหม่ เขต 2 <b>Ф</b>                       | •                            | ♥ âwa                                                    | เริ่าวะเลสด<br>Google<br>รัณุแมนท์ รัตวาร จัดการแลโนการโร้กาย รามงานอัตภ์คลาดของมนกร์ไ                                                                                                    |

| ອງາມບ້ອນູລລຳໄ<br>Lamphun Longar                                                        | ไ <b>ย จังหวัดลำพูน</b><br>า Database                                                                               |
|----------------------------------------------------------------------------------------|----------------------------------------------------------------------------------------------------|
| ☆ Home → เกี่ยวกับเรา → ฉิดต่อเรา                                                      |                                                                                                    |
| สถานที่ปลูกลำไยทั้งหมดในจังหวัดลำพูน                                                   |                                                                                                    |
| กรอกรายละเอียดที่ต้องการค้นหา                                                          | คันหาข้อมูล                                                                                                    |
| 1                                                                                      | สวนลำไยคุณตาบุญส่ง<br>96 หมู่ 1 บ้านวังหลวง ด.ป่าพลู อ.บ้านไฮ่ง อ.ลำพูน 51130<br>Q รายสะเอียดสถานที่                |
| 2                                                                                      | สวนลำไย่ลุงอาร์ต<br>96 หมู่ 1 บ้านวังหลวง ณป่าพลู อ.บ้านไฮ่ง จ.ลำพูน 51130<br>Q รายเละเอียดสถานที่                  |
| <ol> <li>เมื่อต้องการค้นหาข้อมูลให้กระ</li> <li>ค้นหา แล้วคลิกที่ไอคอน ค้นห</li> </ol> | บกข้อมูลชื่อสถานที่ / จังหวัด / อำเภอ / ตำบล / หมู่บ้าน ลงในช่อง<br><mark>ภข้อบูล</mark> จะแสดงข้อมูลที่ค้นหาดังภาพ |
| สถานที่ปลูกลำไยทั้งหมดใ                                                                | นจังหวัดลำพูน                                                                                                    |
| กรอกรายละเอียดที่ต้องการค้นหา                                                          | ค้นหาข้อมูล                                                                                                    |
| ค้นพบ 1 รายการ                                                                         |                                                                                                    |
| 1                                                                                      | สวนลำไยตาแถว<br>2 หมู่ 6 บ้านแม่หาด ต.ป่าพลู อ.บ้านโฮ่ง จ.ลำพูน 51130<br>Q รายละเอียดสถานที                         |
|                                                                                        |                                                                                                    |

#### ภาคผนวก ง. หนังสือรับรองการพิจารณายกเว้นจริยธรรมการวิจัย

COA No. 008/2564 คณะกรรมการจริยธรรมการวิจัยในมนุษย์ มหาวิทยาลัยราชภัฏเชียงใหม่ Institutional Review Board, Chiang Mai Rajabhat University หนังสือรับรองการพิจารณาจริยธรรมการวิจัย (Certificate of Approval) การวิจัยนี้ได้รับการพิจารณาเข้าข่ายการยกเว้นการพิจารณาจริยธรรม และการวิจัยที่จะคำเนินการ มีความสอดคล้องกับหลักจริยธรรมสากล ตลอดจนกฎหมายข้อบังคับและข้อกำหนดภายในประเทศ จึงเห็นสมควรให้ดำเนินการวิจัยตามข้อเสนอการวิจัยนี้ได้ : การพัฒนาระบบสารสนเทศเพื่อจัดการกระบวนการผลิตลำไยนอกฤดู ชื่อโครงการวิจัย (ไทย) ชื่อโครงการวิจัย (ภาษาอังกฤษ) : The Development of Information System for Managing Off-Season Longan Production Process รหัสการวิจัย : IRBCMRU 2021/008.25.01 หัวหน้าโครงการวิจัย : อาจารย์ ดร. จิตราภรณ์ ธาราพิทักษ์วงศ์ คณะวิทยาศาสตร์และเทคโนโลยี มหาวิทยาลัยราชภัฏเชียงใหม่ (อาจารย์ คร.บังอร ฉัตรรุ่งเรื่อง) ประธานคณะกรรมการประจำจริยธรรมการวิจัยใน วันที่ 25 มกราคม 2564 หมายเลขรับรอง : IRBCMRU 2021/008.25.01 วันหมดอายุใบรับรอง : 24 มกราคม 2565 วันที่ให้การรับรอง : 25 มกราคม 2564